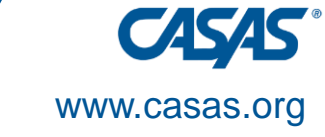

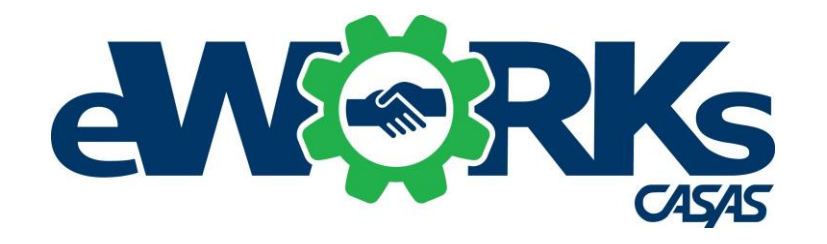

# CASAS eWORKs Implementation Training

Dell

#### Paul Kratzer, CASAS Program Specialist

© 2023 CASAS — Comprehensive Adult Student Assessment Systems. All rights reserved.

#### Agenda

- CASAS and Alignmark partnership
- Implementation models
- Business mindset
- Before implementing eWORKs
- Setting up eWORKs in TE
- Using eWORKs

Please add your name, organization, phone and email to the chat box.

Thank you!

Record

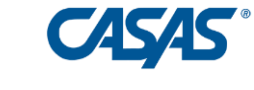

#### Contents

| CASAS – Alignmark Partnership                         | Slide 5  |
|-------------------------------------------------------|----------|
| eWORKs Implementation Models                          | Slide 6  |
| Business Mindset                                      | Slide 7  |
| Before Implementing eWORKs                            | Slide 8  |
| Identify eligible students using Student Test Summary | Slide 10 |
| Enroll students in eWORKs and Alignmark               | Slide 17 |
| Invite students to create Student Portal account      | Slide 21 |
| Students access student portal and eWORKs portal      | Slide 27 |
| Assess students' existing skills                      | Slide 32 |
| Profile students' existing skills                     | Slide 38 |

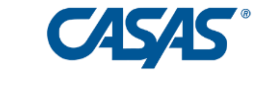

#### Contents (cont'd)

| View students' skills profile in Teacher Portal       | Slide 44   |
|-------------------------------------------------------|------------|
| Develop skills with online resources                  | Slide 51   |
| Teacher views Development Plan and Feedback Report    | Slide 61   |
| Develop skills with classroom instructional resources | .Slide 68  |
| Retake assessments as needed                          | . Slide 71 |
| Certify skills with eWORKs certificates               | Slide 74   |
| Employer Needs Survey                                 | Slide 83   |
| An eWORKs recipe                                      | Slide 86   |

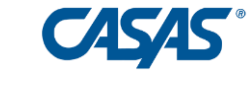

#### eWORKs – Result of a CASAS-Alignmark Partnership

An assessment and instructional package that includes:

- Assessment of reading and math skills (CASAS)
- Assessment of problem solving and critical thinking skills (CASAS)
- Soft Skills research (Alignmark)
- Assessment of soft skills (Alignmark)
- Feedback reports, courses and instructional material for soft skills (Alignmark)
- Profiles and certification of all the above (CASAS)
- User-friendly portals (both)

#### **Class setting**

Standalone class or incorporate into existing class

#### Instructional model

Student driven (online) or teacher-directed (in class) or both

#### **Class schedule**

- Pre test, provide instruction, post test
- Instruct first, then test
- Survey businesses first, then instruct
- Survey, then test

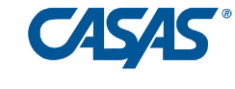

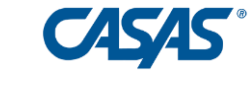

#### **Business Mindset**

- How will you perform on the job?
- Pilot simulator
- Soft skills are first but are not specific in job listings
- Applicants don't bring evidence of soft skills
- Throw the dice and hope for the best

#### Solution:

- Better soft skills definition by both businesses and job seekers. A common language.
- Assessment using simulation and development where needed
- eWORKs has the tools

#### Outcomes:

Lower interview-to-hire ratio, lower turnover, better for bottom line

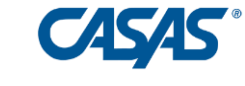

Before implementing eWORKs:

- Get CASAS eTests contact <u>golive@casas.org</u>. Let them know you want to use eWORKs.
- Get CASAS Teacher Portal contact <u>techsupport@casas.org</u>. Let them know you want to use eWORKs
- Complete eWORKs training contact Paul at <u>eWORKs@casas.org</u>
- Order eWORKs Units Go to CASAS.org, click on eWORKs, then click on Order Now.
- CASAS eWORKs Coordinator will provide you with Alignmark login info
- CASAS eWORKs Coordinator will give eWORKs access to your Data Manager
- Data Manager sets up eWORKs access for your eWORKs users in TE see next slide

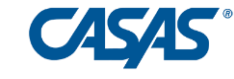

#### Setting up eWORKs Users in TE

CASAS Tech Support gives eWORKs access to your Data Manager

Data manager sets up eWORKs Users

Find Users in TE

- Click Organization
- Click Users
- Select name of desired user
- Click edit

Give access control based on roles

• Add role of eWORKs coordinator

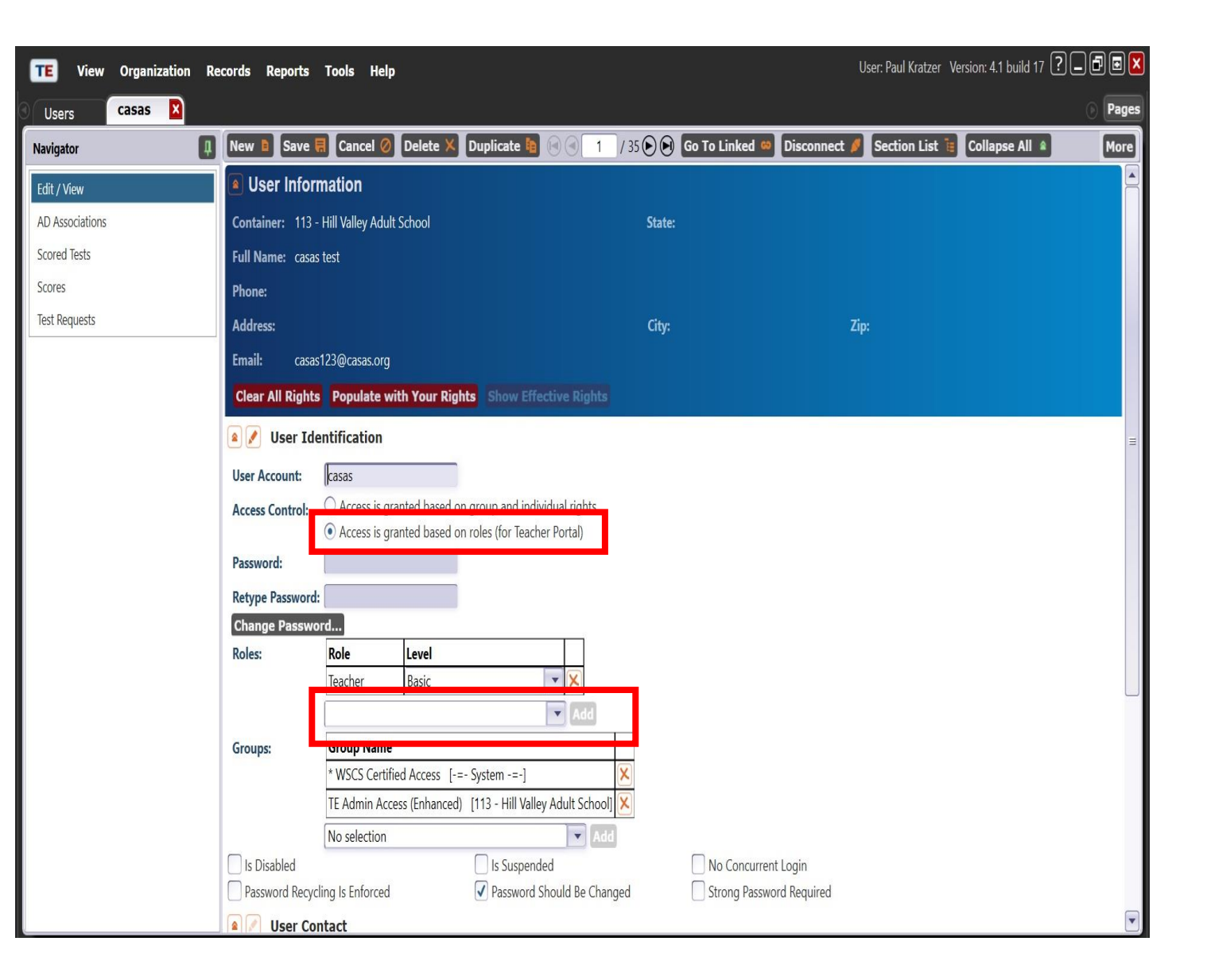

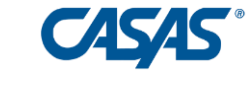

#### Identify Eligible Students

#### Access TE Portal at teportal.org

TOPSpro

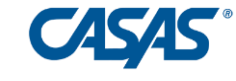

About

Home

Solutions

Sign In

Contact

Sign in as a student

Sign in as a teacher/administrator

# The Statewide Data System for Adult Education

for 30+ years promoting student engagement, tracking progress, measuring class performance, and providing program accountability as a comprehensive database solution

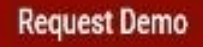

https://etestsonline.org/TePortal/student/login

#### Teacher/Administrator Portal Login Page

C etestsonline.org/TePortal/teacher/login

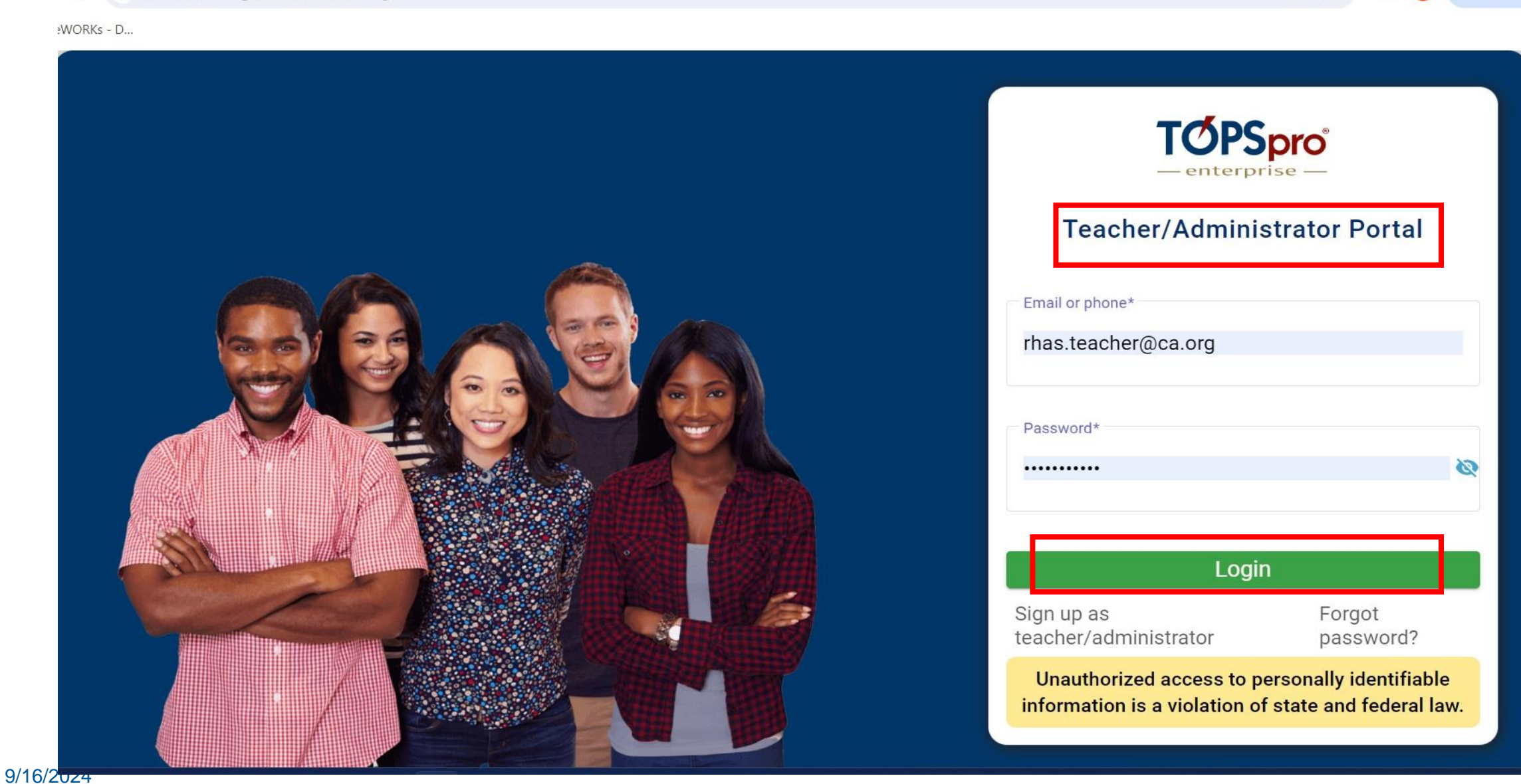

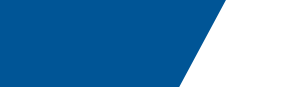

New Chron

Co th

#### Select Desired Class

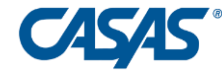

← → C ≒ etestsonline.org/TePortal/teacher/classes

😕 🖈 🛃 🔲 🏮 New Chrome available 🕴

🔹 CASAS eWORKS - D.,

| TOPSpro                                          | A  | Classes     |             |                                                |                       |                     |                | • A A A          | 🔒 John       |
|--------------------------------------------------|----|-------------|-------------|------------------------------------------------|-----------------------|---------------------|----------------|------------------|--------------|
| Teacher Portal                                   |    | 38)         |             |                                                | Search students       | 1                   | ۹              | Search classes   | ۹            |
|                                                  |    | Class ID 🏶  | Extended ID | Name                                           | Site ID               | Start Date          | End Date       | Enroliment Count | Active Count |
|                                                  |    | 020720      | FA21        | HSE All Subject                                | s 01                  | 07/13/2023          | 02/05/2024     | 52               | 6            |
|                                                  | B  | 020720      | SP22        | HSE All Subject                                | s 01                  | 01/19/2024          | 05/06/2024     | 46               | 22           |
|                                                  | ₿  | 021301      | FA21        | Microsoft Offic<br>Specialist<br>Certification | e<br>01               | 08/19/2023          | 12/09/2023     | 9                | 5            |
|                                                  | 20 | items per p | age         |                                                |                       |                     |                | 1                | 1 - 3 of 3 🧕 |
|                                                  |    |             |             |                                                |                       |                     |                |                  |              |
|                                                  |    |             |             |                                                |                       |                     |                |                  |              |
|                                                  |    |             |             |                                                |                       |                     |                |                  |              |
|                                                  |    |             |             | @ 2023 by CASA                                 | 5. All rights reserve | ed Terms of Use F   | Privacy Policy |                  |              |
| https://etestsphine.com/TePostal/Leacher/classes |    |             |             | C 2023 by CASA                                 | z An fighta reacht    | CO. TETTIS OF USE P | inacy Policy   |                  |              |

#### Navigate to Student Test Summary

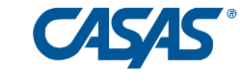

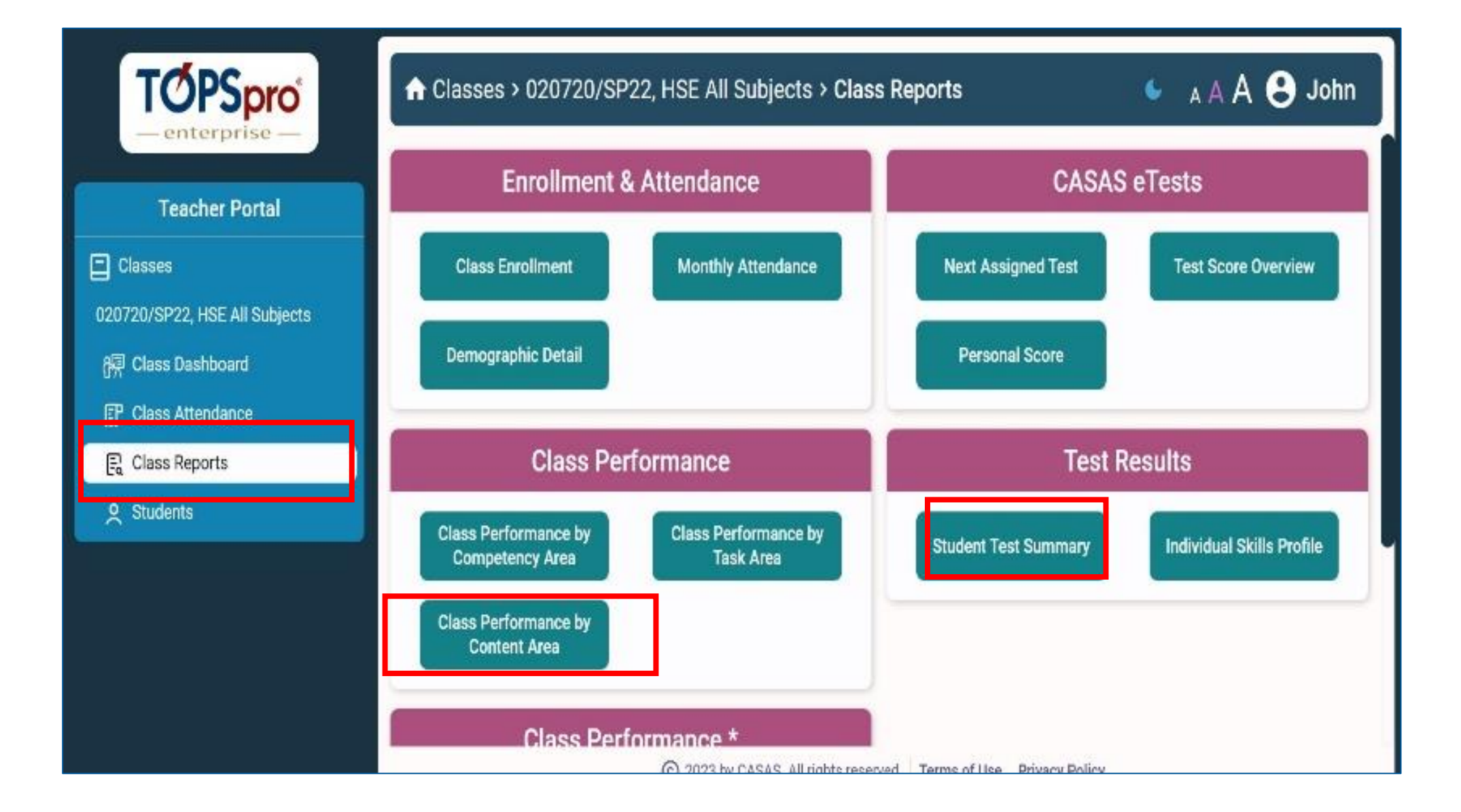

## Class Performance by Content Area

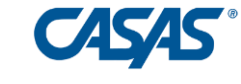

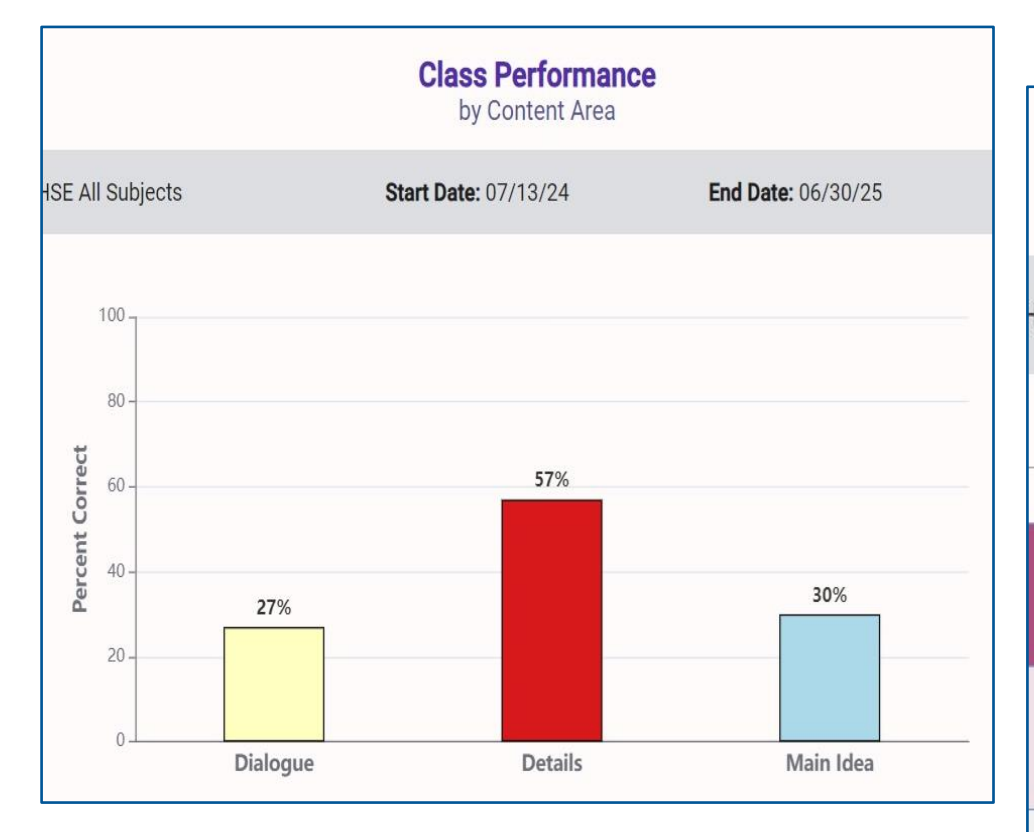

|                                                   | Class Performance<br>by Content Area | e               |          |           |
|---------------------------------------------------|--------------------------------------|-----------------|----------|-----------|
| SE All Subjects                                   | Start Date: 07/13/24                 | End Date: 0     | )6/30/25 | Pro       |
|                                                   |                                      |                 |          |           |
| English Language Prot<br>Listening Con            | ficiency Standards<br>tent Areas     | ELP<br>Standard | N        | % Correct |
| <b>Dialogue</b><br>Continue the conversation      |                                      | 2               | 15       | 27%       |
| <b>Details</b><br>Retell key details              |                                      | 1               | 14       | 57%       |
| Main Idea<br>Identify the main topic<br>Summarize |                                      | 1               | 10       | 30%       |

### Identify Eligible Students

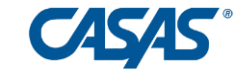

| TOPSpro<br>— enterprise —               | A Classe<br>Student T | es > 020720/FA21<br><b>est Summary</b> | ¢           | 🖕 A A A 😫 John        |                 |             |            |                                  |                 |               |
|-----------------------------------------|-----------------------|----------------------------------------|-------------|-----------------------|-----------------|-------------|------------|----------------------------------|-----------------|---------------|
| Teacher Portal                          |                       |                                        |             | 0                     | e 7             |             |            |                                  |                 |               |
| Classes                                 | Class: 02072          | 0/FA21, HSE All Subjects               |             | Sta                   | rt Date: 07/13/ | 23          |            | End Da                           | te: 02/05/24    | Programs: HSE |
| 020720/FA21, HSE All Subjects           | Exclud                | e inaccurate scores                    | Exclude re  | etested               | Enforce cla     | ss start an | d end date | s 🗌 I                            | nclude phone an | d email       |
| 쪥 Class Dashboard<br>訂 Class Attendance | Student               |                                        | Status      | Last Date<br>Attended | Date            | Form        | Score      | Daily<br>Hours of<br>Instruction | Class Adr       | ninistered    |
| 🗟 Class Reports                         |                       |                                        |             | e 05/06/24 -          | 07/13/23        | 904R        | 207        |                                  | 01/0207         | 20-FA21       |
| 🕞 Student Test Summary                  | 1665006               | Imoldo Zohnor                          | Active      |                       | 09/28/23        | 918M        | 227        |                                  |                 |               |
| Students                                | 1003090               | intelda Zenner                         |             |                       | 02/05/24        | 906R        | 223        | 12                               | 01/0207         | 20-FA21       |
|                                         |                       |                                        |             |                       | 05/03/24        | 918M        | 224        | 56                               |                 |               |
|                                         |                       |                                        |             |                       | 07/01/23        | 905R        | 217        |                                  |                 |               |
|                                         | 1665491               | Marzieh Rashidpoor<br>Babroudi         | Inactive    | 09/01/23              | 02/19/24        | 906R        | 217        | 13                               |                 |               |
|                                         |                       |                                        | © 2023 by C | ASAS. All rights      | reserved. Ter   | rms of Use  | Privacy P  | Policy                           |                 | 18            |

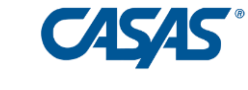

#### Enroll Students in eWORKs and Alignmark

#### Enroll Students in CASAS eWORKs

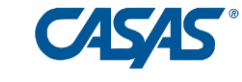

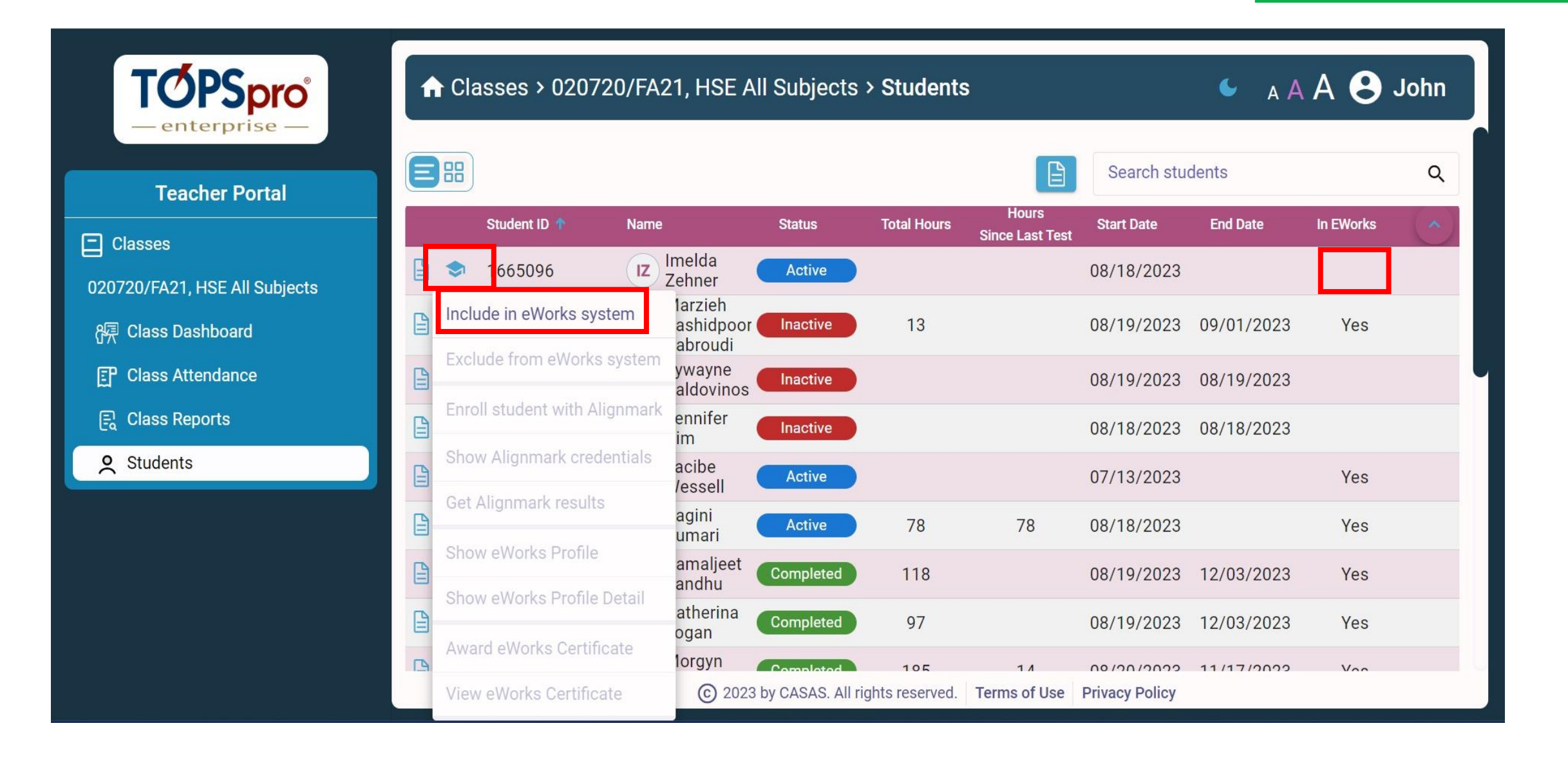

## Enroll Students in Alignmark

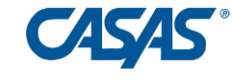

| TOPSpro<br>— enterprise —     | A Classes > 020     | 720/FA21, HSE                 | All Subjects > S        | Students    | 3               |                | 🗲 а А      | A <b>9</b> | John |
|-------------------------------|---------------------|-------------------------------|-------------------------|-------------|-----------------|----------------|------------|------------|------|
| Teacher Portal                |                     |                               |                         |             | Hours           | Search stu     | dents      |            | ۹    |
| Classes                       | Student ID 1        | Name<br>Imelda                | Status T                | otal Hours  | Since Last Test | Start Date     | End Date   | In EWorks  |      |
| 020720/FA21, HSE All Subjects | Include in eWorks s | Zehner<br>larzieh             | Active                  |             |                 | 00/10/2023     |            | res        |      |
| 磲 Class Dashboard             | Exclude from eWorks | ashidpoc<br>abroudi           | or Inactive             | 13          |                 | 08/19/2023     | 09/01/2023 | Yes        |      |
| Class Attendance              | Enroll student with | Alignmark                     | s Inactive              |             |                 | 08/19/2023     | 08/19/2023 |            |      |
| E Class Reports               |                     | Angnimark<br>ennifer<br>im    | Inactive                |             |                 | 08/18/2023     | 08/18/2023 |            |      |
| ♥ Students                    | Cot Alignmark cre   | agini<br>umari                | Active                  | 78          | 78              | 08/18/2023     |            | Yes        |      |
|                               |                     | amaljeet<br>andhu             | Completed               | 118         |                 | 08/19/2023     | 12/03/2023 | Yes        |      |
|                               | Show eWorks Profil  | e atherina ogan               | Completed               | 97          |                 | 08/19/2023     | 12/03/2023 | Yes        |      |
|                               | Show eWorks Profil  | e Detail<br>Iorgyn<br>alvillo | Completed               | 185         | 14              | 08/20/2023     | 11/17/2023 | Yes        |      |
|                               | Award eWorks Cert   | ificate lakiz                 | Inactivo                | 10          |                 | 00/02/2022     | 00/15/2022 |            |      |
|                               | View eWorks Certifi | icate © 202                   | 23 by CASAS. All rights | s reserved. | Terms of Use    | Privacy Policy |            |            |      |

CASAS

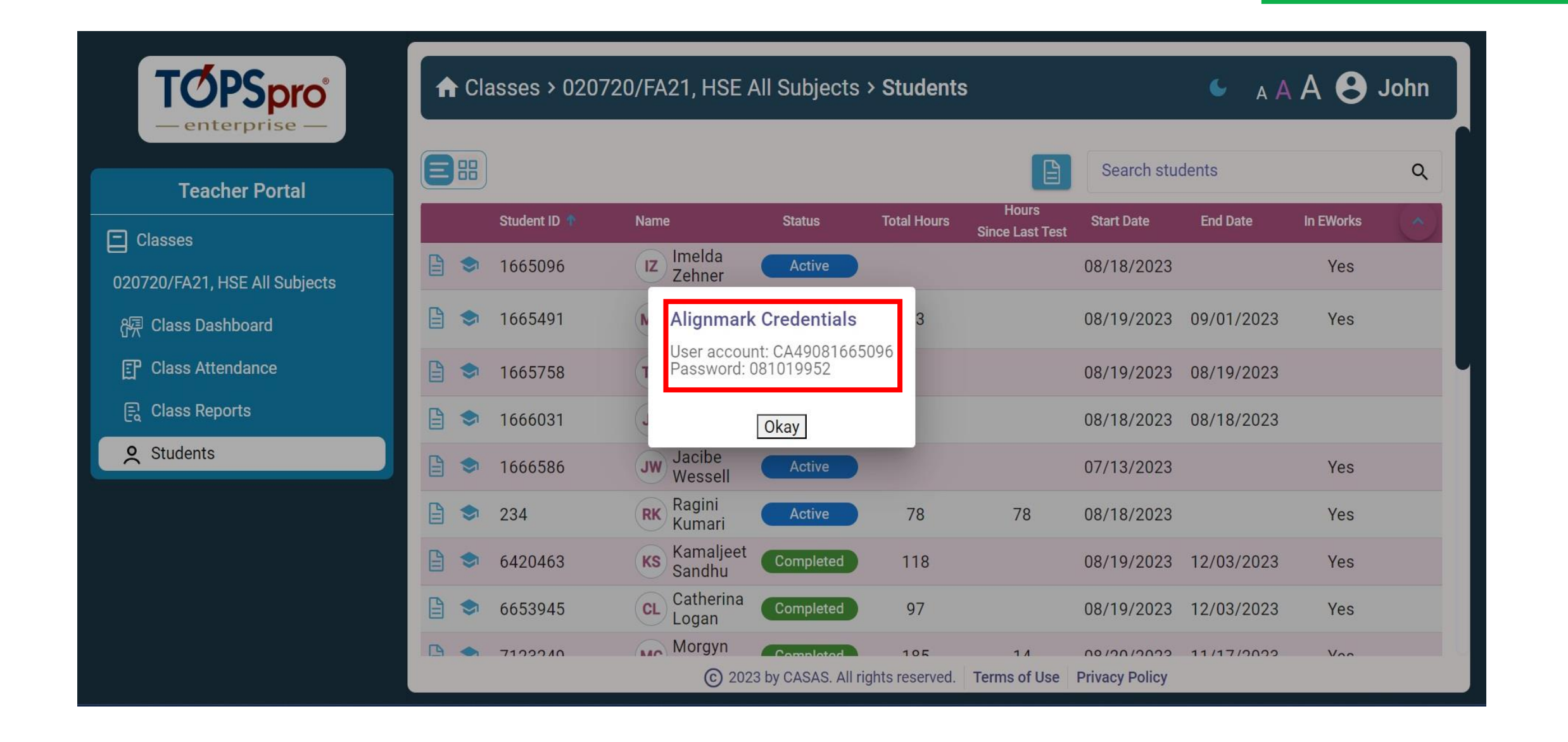

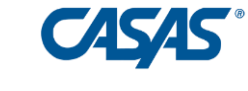

#### Invite Students to Create Student Portal Login

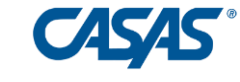

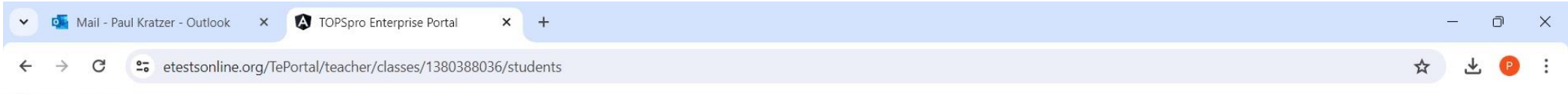

#### 🔹 CASAS eWORKs - D...

| TOPSpro<br>– enterprise –     | <b>∩</b> C | lasse | s > 020720/  |                          | John                           |                  |                          |               |            |           |            |
|-------------------------------|------------|-------|--------------|--------------------------|--------------------------------|------------------|--------------------------|---------------|------------|-----------|------------|
| Teacher Portal                |            | )     |              |                          |                                | +++              |                          | Search stude  | ents       |           | ۹          |
|                               |            |       | Student ID ↑ | Name                     | Status                         | Total Hours      | Hours<br>Since Last Test | Start Date    | End Date   | In EWorks | $\bigcirc$ |
| 020720/FA21, HSE All Subjects |            | ) 📌   | 1665096      | Imelda<br>Zehner         | Active                         |                  |                          | 08/18/2023    |            | Yes       |            |
| 윢큐 Class Dashboard            |            | •     | 1665491      | MR Rashidpoo<br>Babroudi | Inactive                       | 13               |                          | 08/19/2023    | 09/01/2023 | Yes       |            |
| 🚰 Class Attendance            |            |       | 1665758      | TV Tywayne<br>Valdovinos | Inactive                       |                  |                          | 08/19/2023    | 08/19/2023 |           |            |
| ☐ Class Reports               |            | •     | 1666031      | JK Jennifer<br>Kim       | Inactive                       |                  |                          | 08/18/2023    | 08/18/2023 |           |            |
| Students                      |            | •     | 1666586      | Jw Jacibe<br>Wessell     | Active                         |                  |                          | 07/13/2023    |            | Yes       |            |
|                               |            | )     | 234          | RK Kagini<br>Kumari      | Active                         | 78               | 78                       | 08/18/2023    |            | Yes       |            |
|                               |            | •     | 6420463      | KS Kamaljeet<br>Sandhu   | Completed                      | 118              |                          | 08/19/2023    | 12/03/2023 | Yes       |            |
|                               |            | •     | 6653945      | CL Catherina<br>Logan    | Completed                      | 97               |                          | 08/19/2023    | 12/03/2023 | Yes       |            |
|                               |            |       | 71000/0      | C 2023 by C              | Completed<br>CASAS. All rights | 105<br>reserved. | 1 A<br>Terms of Use P    | rivacy Policy | 11/17/0000 | Vac       |            |

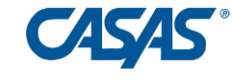

| ~ | 💶 Mail - P      | Paul Kratzer - Outlook | ×      | TOPSpro Enterprise Portal       | ×      | +      | ŝ | - 1 | Ō | × |
|---|-----------------|------------------------|--------|---------------------------------|--------|--------|---|-----|---|---|
| ÷ | $\rightarrow$ C | etestsonline.c         | org/Te | Portal/teacher/classes/13803880 | 36/sti | idents | ☆ | ₹   | P | ; |
|   |                 | ( D                    |        |                                 |        |        |   |     |   |   |

🚯 CASAS eWORKs - D...

| TOPSpro<br>– enterprise –                          |       | es > 020720  | /FA21, HSE All S                    | ubjects > <b>St</b>               | udents             |                    |                      | 🗲 а А            | A 🖰 .     | John |
|----------------------------------------------------|-------|--------------|-------------------------------------|-----------------------------------|--------------------|--------------------|----------------------|------------------|-----------|------|
| Teacher Portal                                     |       | Student ID 个 | Name                                | Status                            | titta Send         | portal invitati    | Search stude         | ents<br>End Date | In EWorks | Q    |
|                                                    |       | 1665096      | IZ Imelda<br>Zehner                 | Active                            | Inclue             | de in eWORKs       | system 3             |                  | Yes       |      |
| 020720/FA21, HSE All Subjects<br>保 Class Dashboard |       | 1665491      | Marzieh<br>MR Rashidpoo<br>Babroudi | Inactive                          | Exclu              | de from eWO        | RKs system 3         | 09/01/2023       | Yes       |      |
| Class Attendance                                   |       | 1665758      | TV Tywayne<br>Valdovinos            | Inactive                          | Enrol              | l student with     | Alignmark 3          | 08/19/2023       |           |      |
| E Class Reports                                    |       | 1666031      | JK Jennifer<br>Kim                  | Inactive                          | Get A              | lignmark rest      | ults<br>00, 10, 2023 | 08/18/2023       |           |      |
| Students                                           | 🖬 🗎 🗢 | 1666586      | Jw Jacibe<br>Wessell                | Active                            |                    |                    | 07/13/2023           |                  | Yes       |      |
|                                                    |       | 234          | RK Ragini<br>Kumari                 | Active                            | 78                 | 78                 | 08/18/2023           |                  | Yes       |      |
|                                                    |       | 6420463      | KS Kamaljeet<br>Sandhu              | Completed                         | 118                |                    | 08/19/2023           | 12/03/2023       | Yes       |      |
|                                                    |       | 6653945      | CL Catherina<br>Logan               | Completed                         | 97                 |                    | 08/19/2023           | 12/03/2023       | Yes       |      |
|                                                    |       | 7100040      | © 2023 by C                         | Completed<br>CASAS. All rights re | 105<br>eserved. Te | ۲ م<br>erms of Use | Privacy Policy       | 11/17/0000       | Vac       |      |

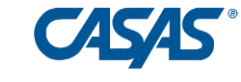

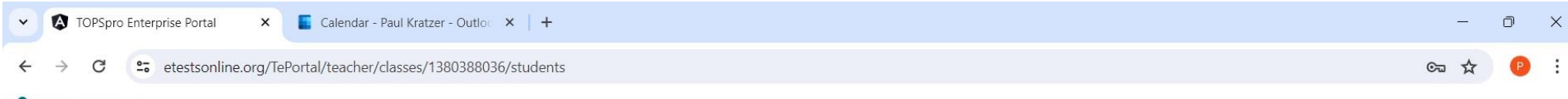

CASAS eWORKs - D...

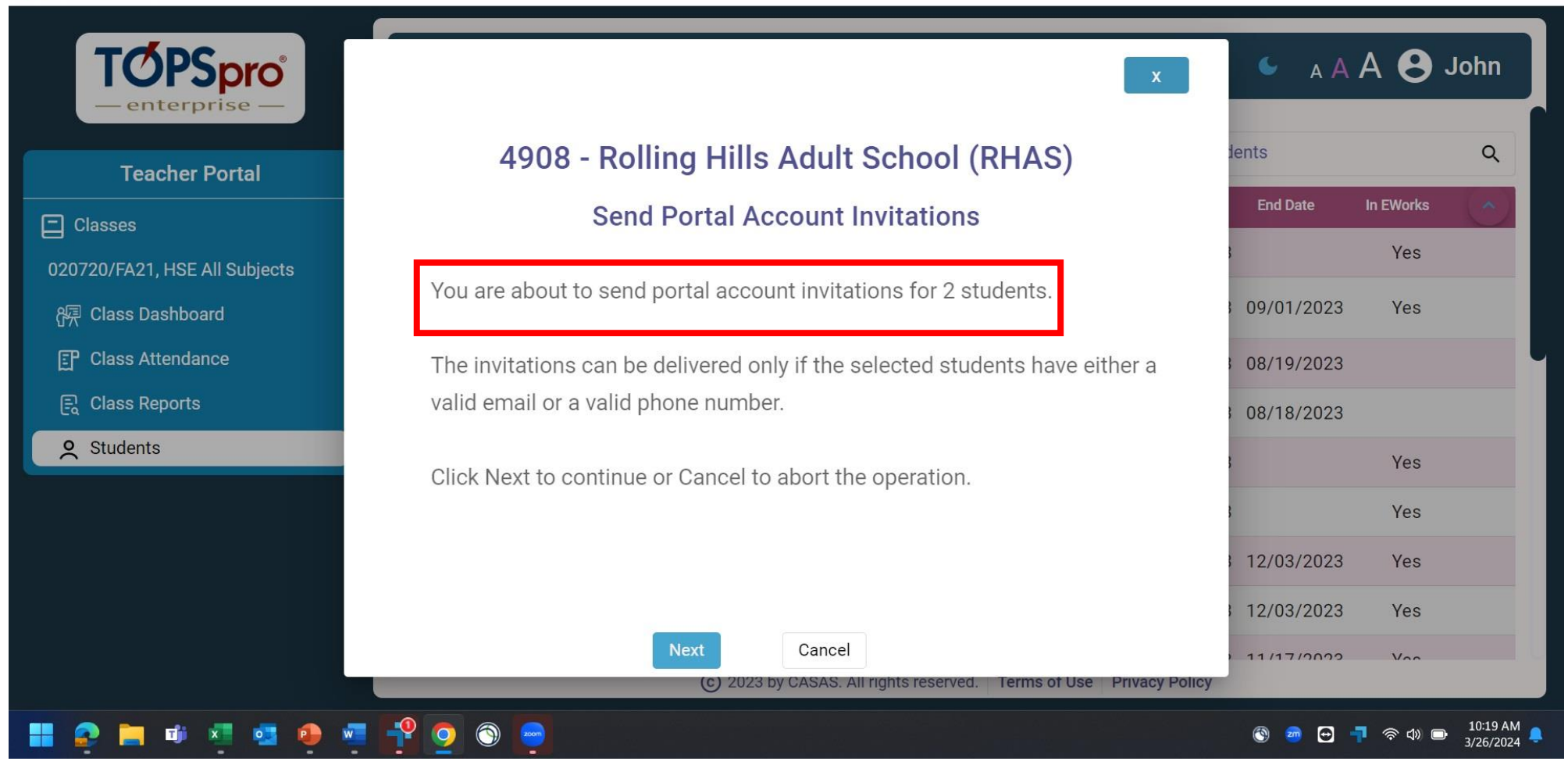

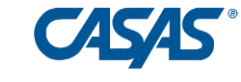

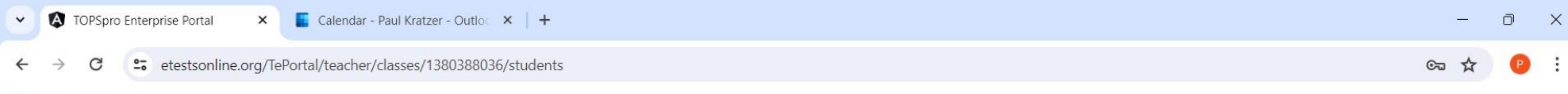

🚯 CASAS eWORKs - D...

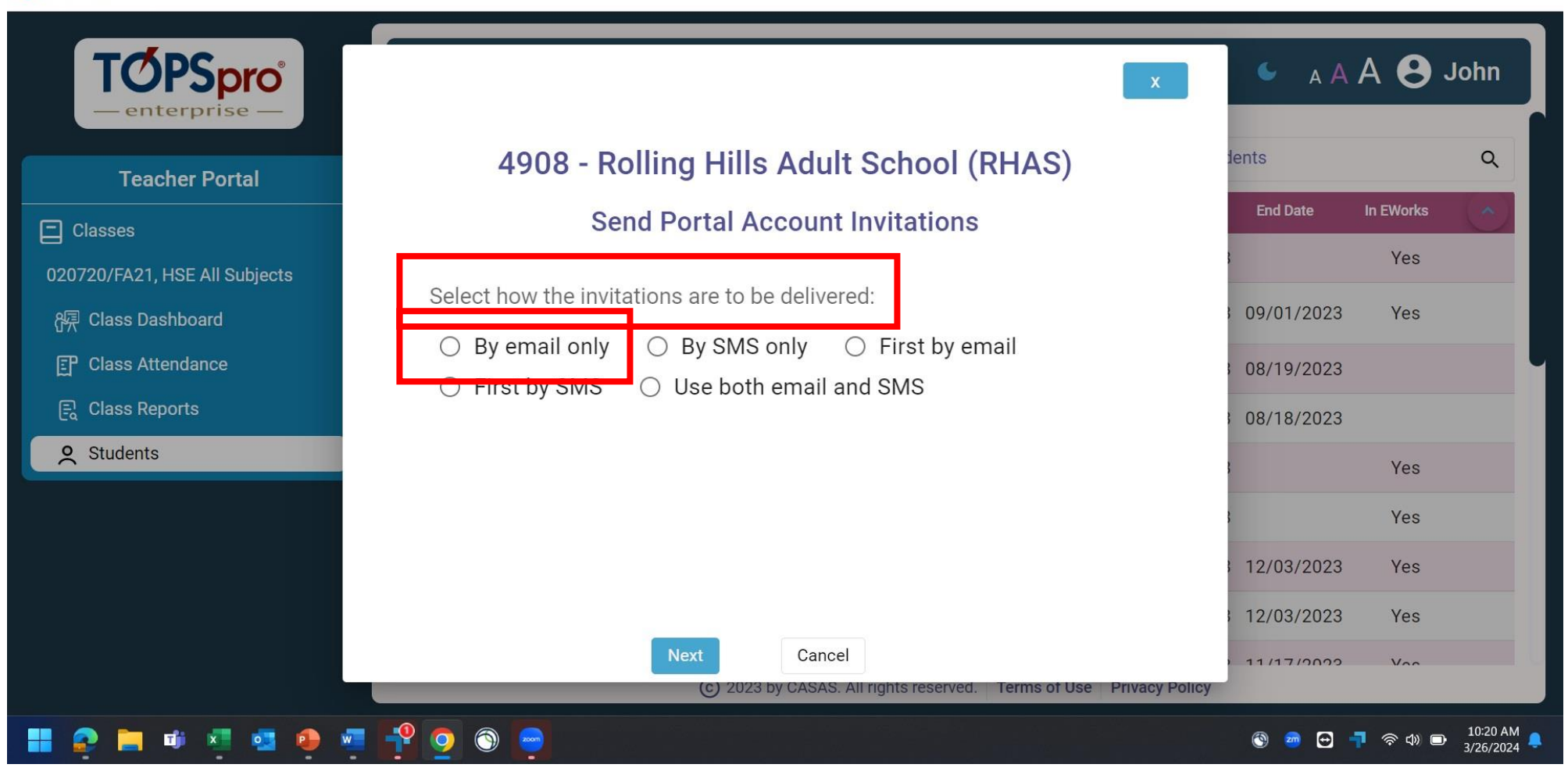

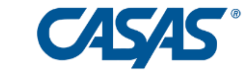

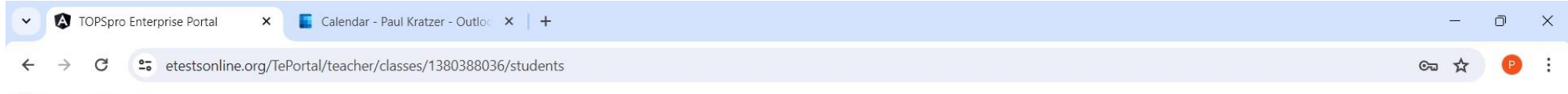

🔹 CASAS eWORKs - D...

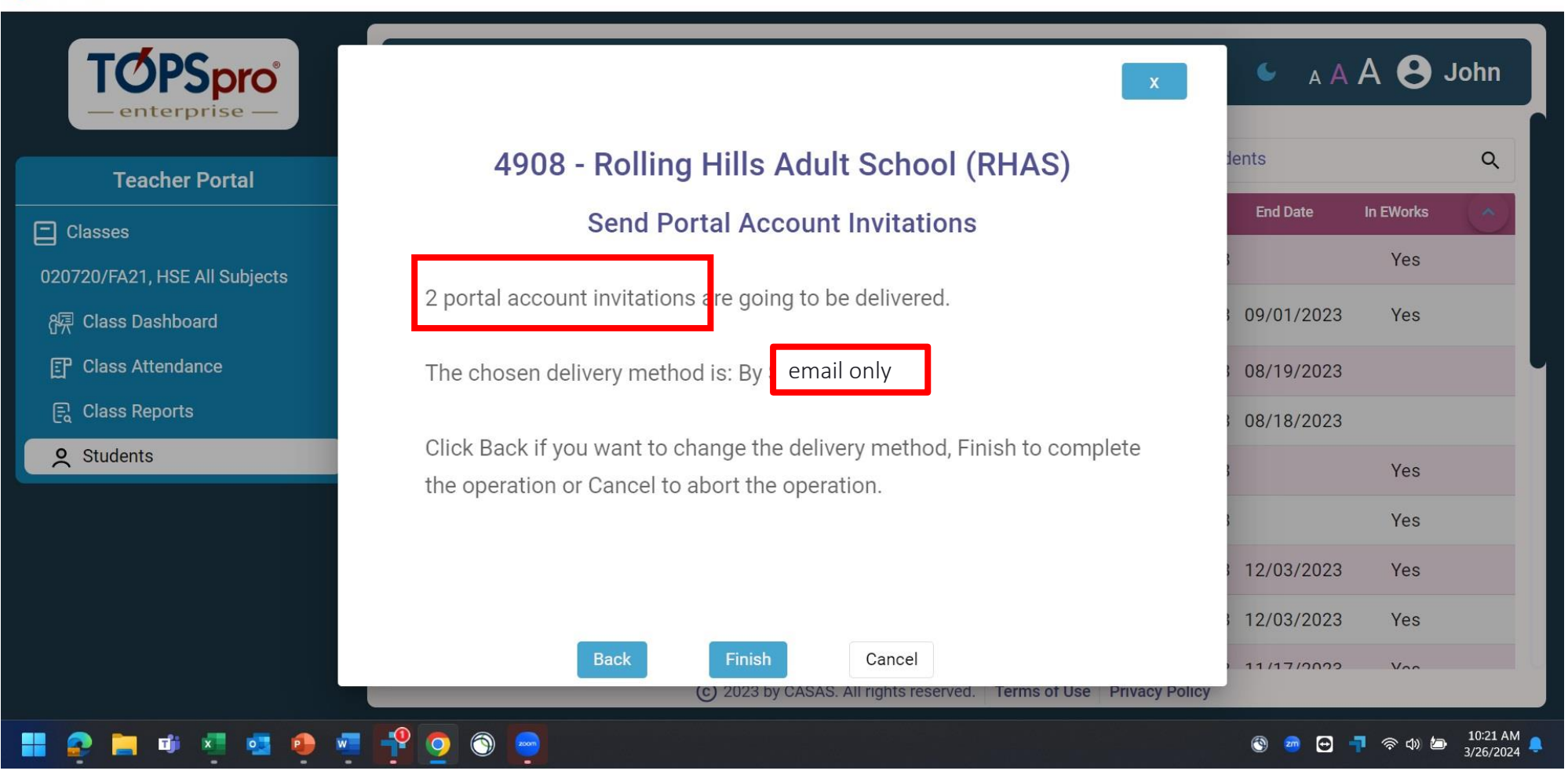

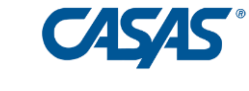

#### Students Access Student Portal and eWORKs Portal

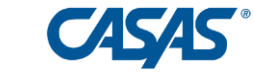

Sign In

Contact

# The Statewide Data System for Adult Education

CASAS AWORDS - D...

TOPSpro

enterprise -

for 30+ years promoting student engagement, tracking progress, measuring class performance, and providing program accountability as a comprehensive database solution

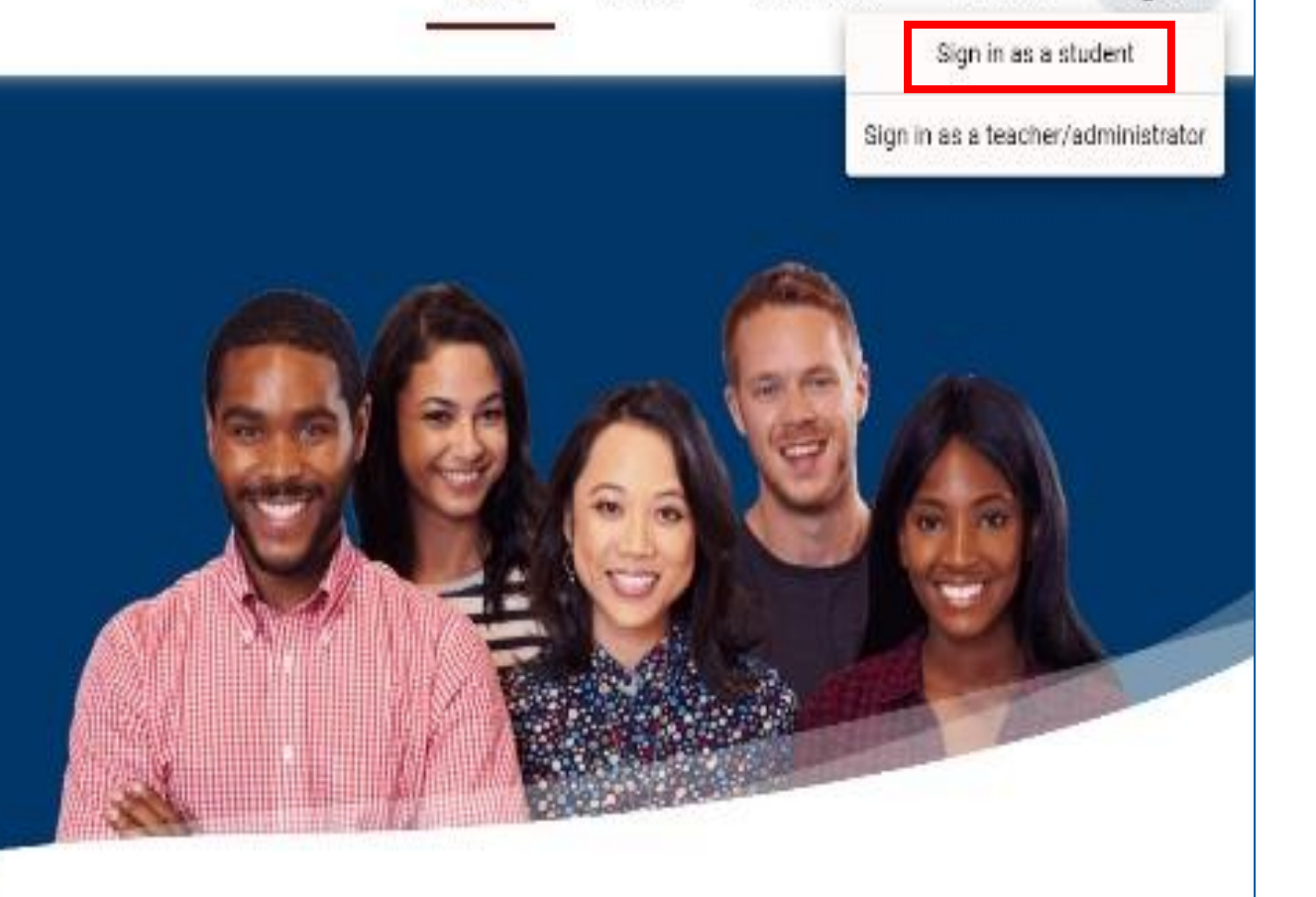

About

Home

Solutions

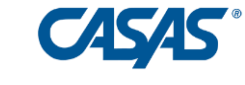

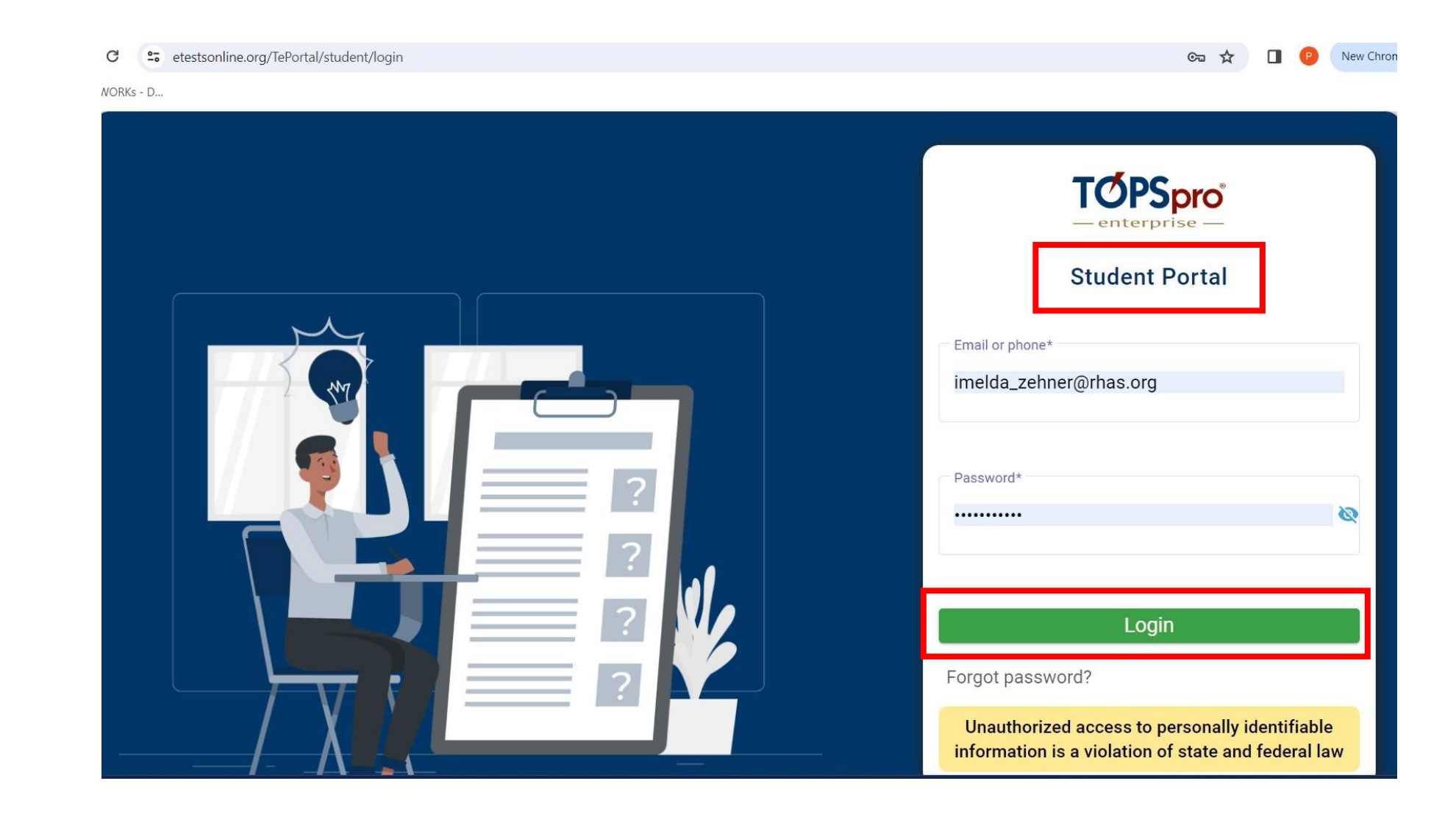

#### Student Portal – Go to eWORKs

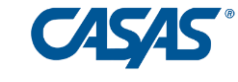

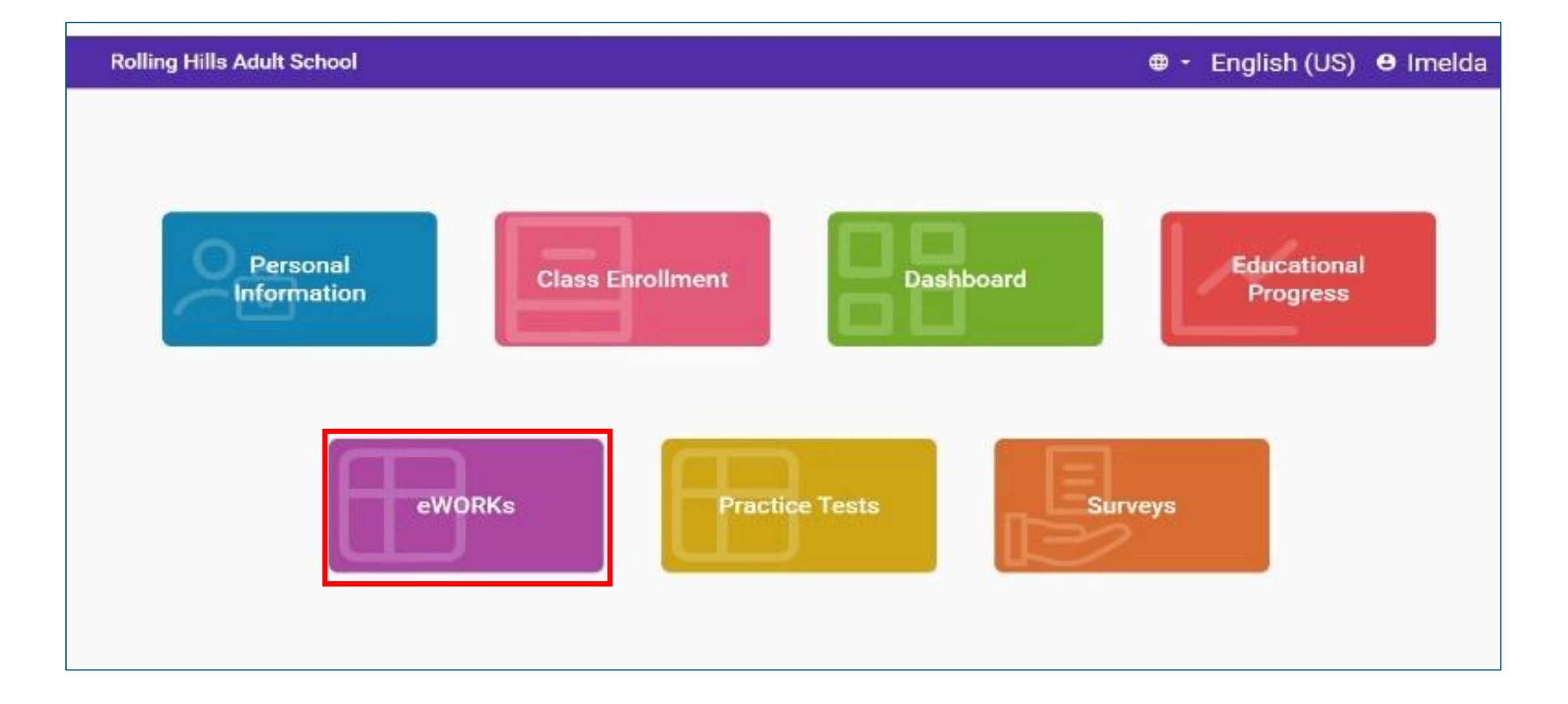

#### CASAS eWORKs Portal

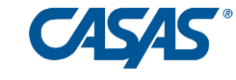

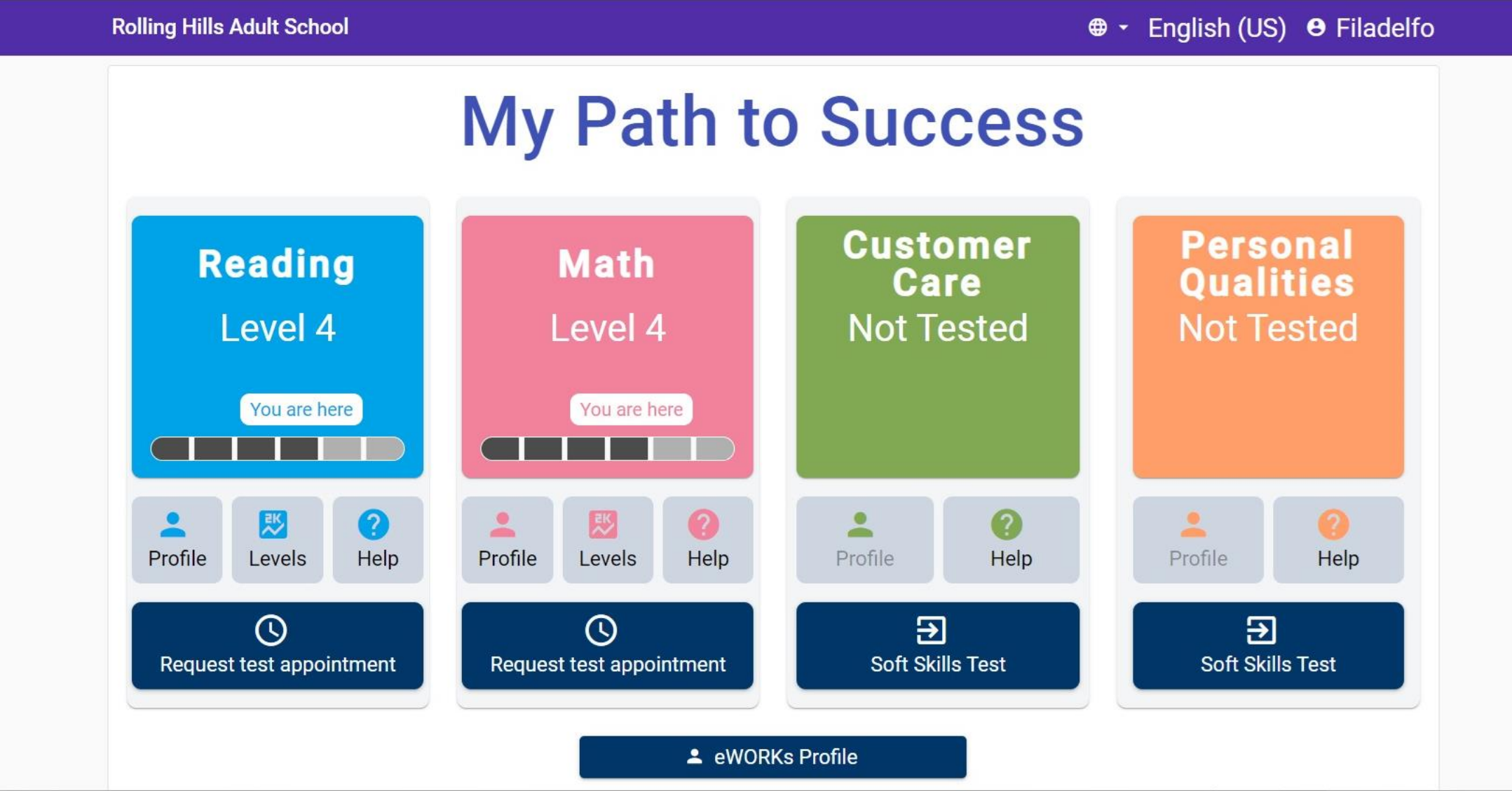

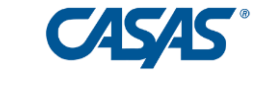

#### Assess Students' Existing Soft Skills

# Soft Skills

#### **Customer Care Skills:**

**Customer Relations** 

**Decision Making** 

Commitment to Quality

**Personal Qualities:** 

Integrity

Responsibility

Self-Esteem

Self-Management

Sociability

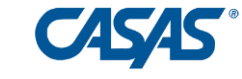

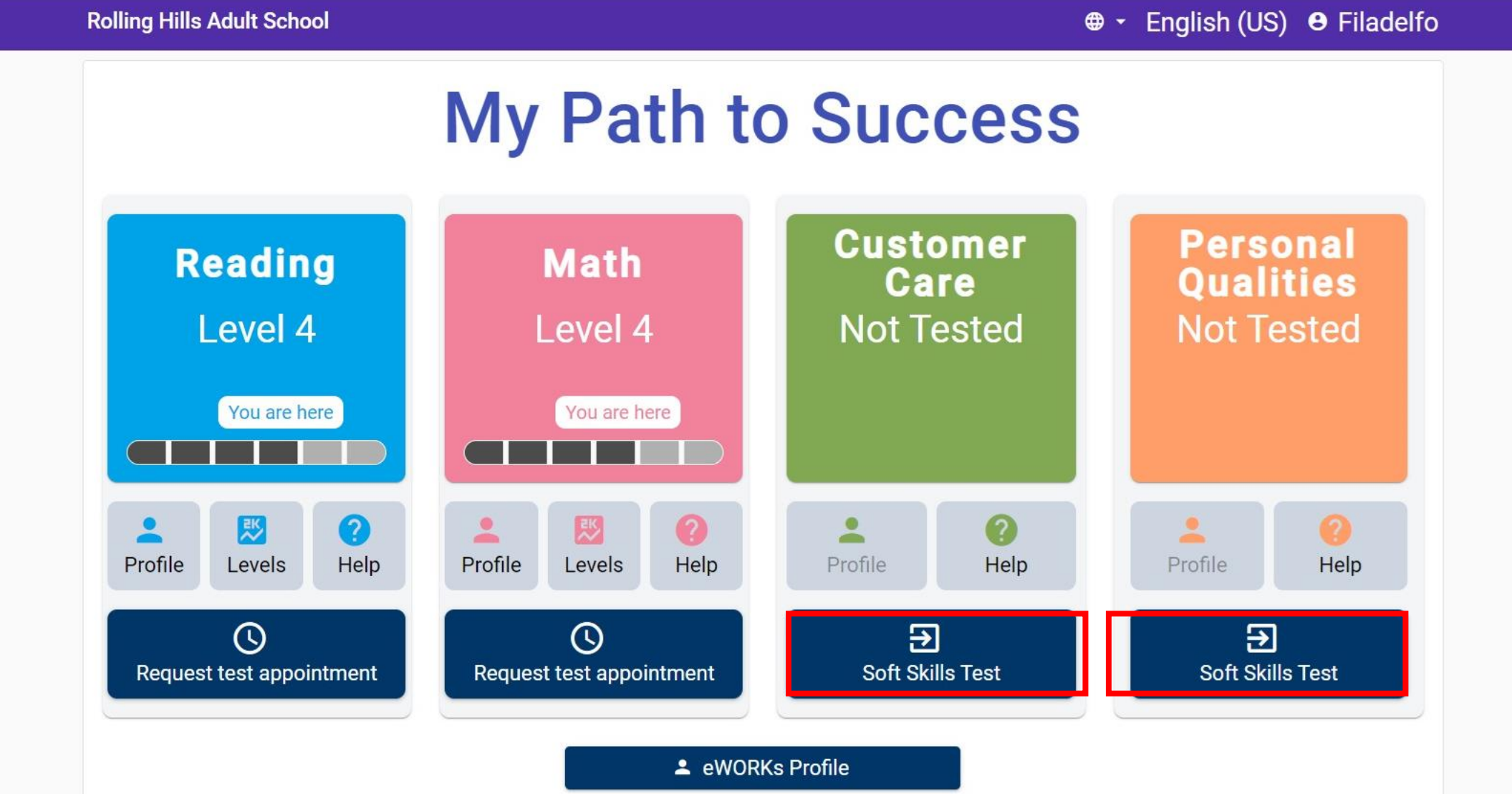

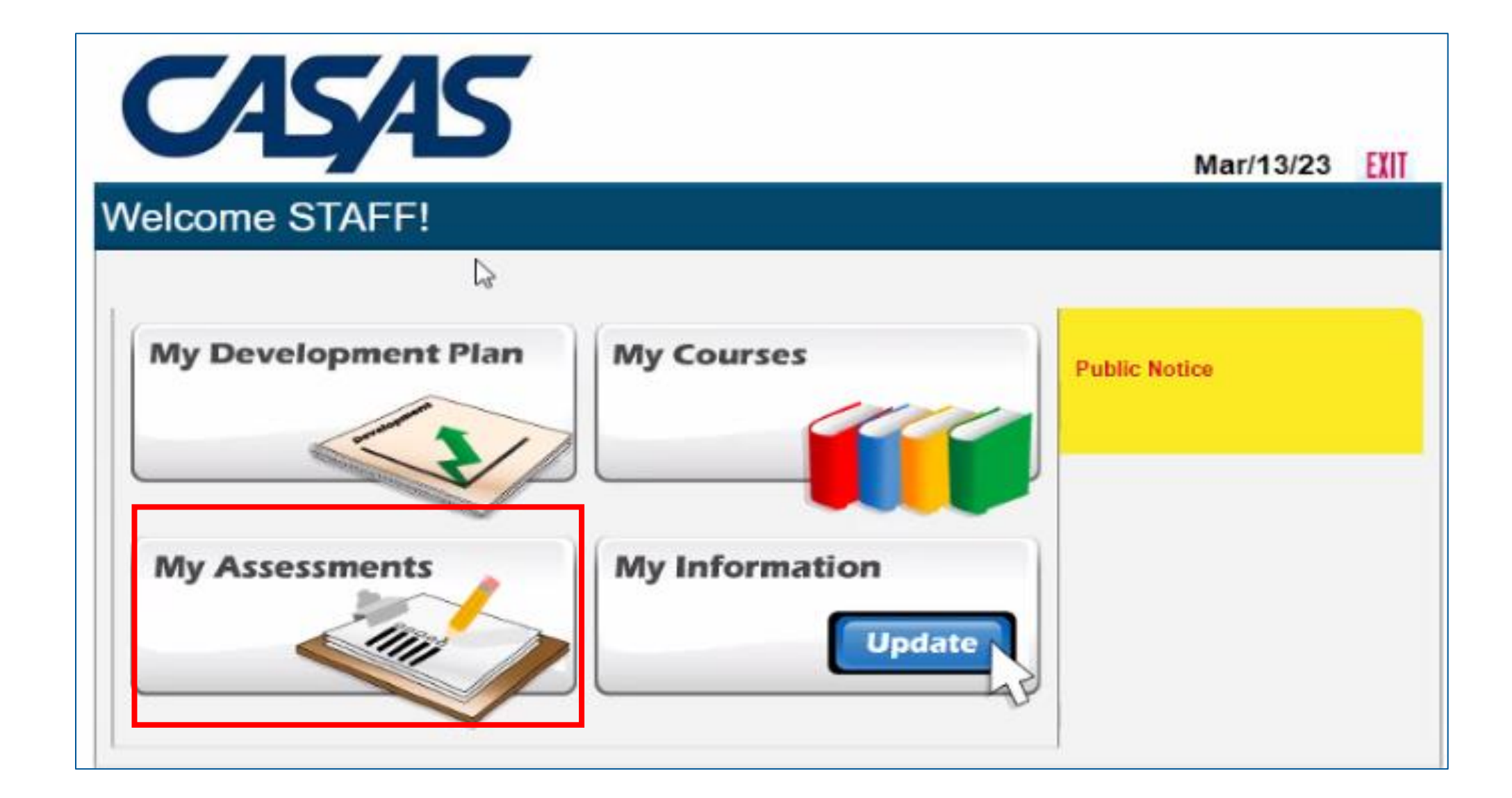

CASAS

#### Select Assessment

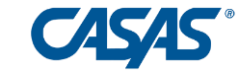

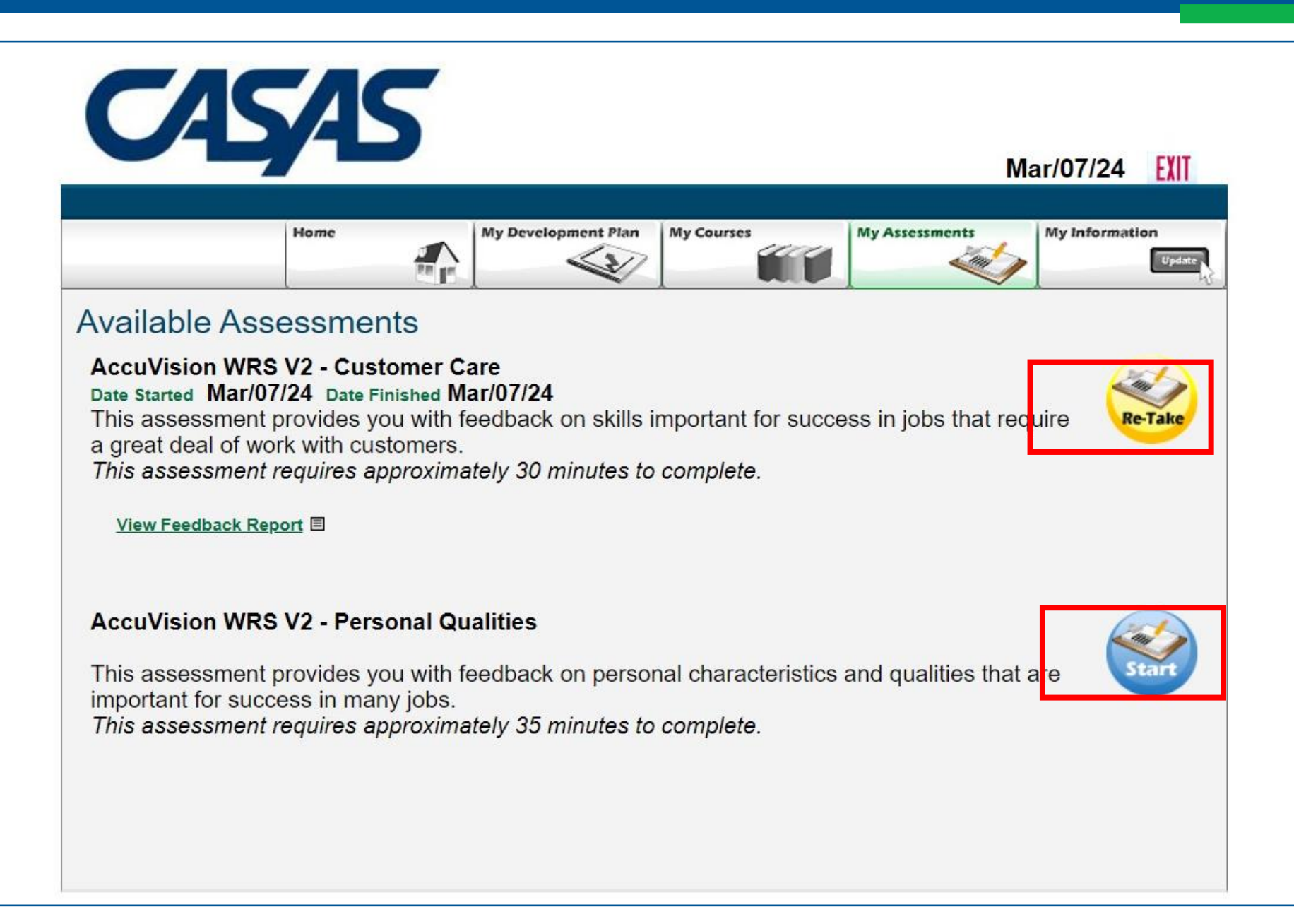

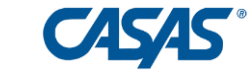

Watch a sample Alignmark video.

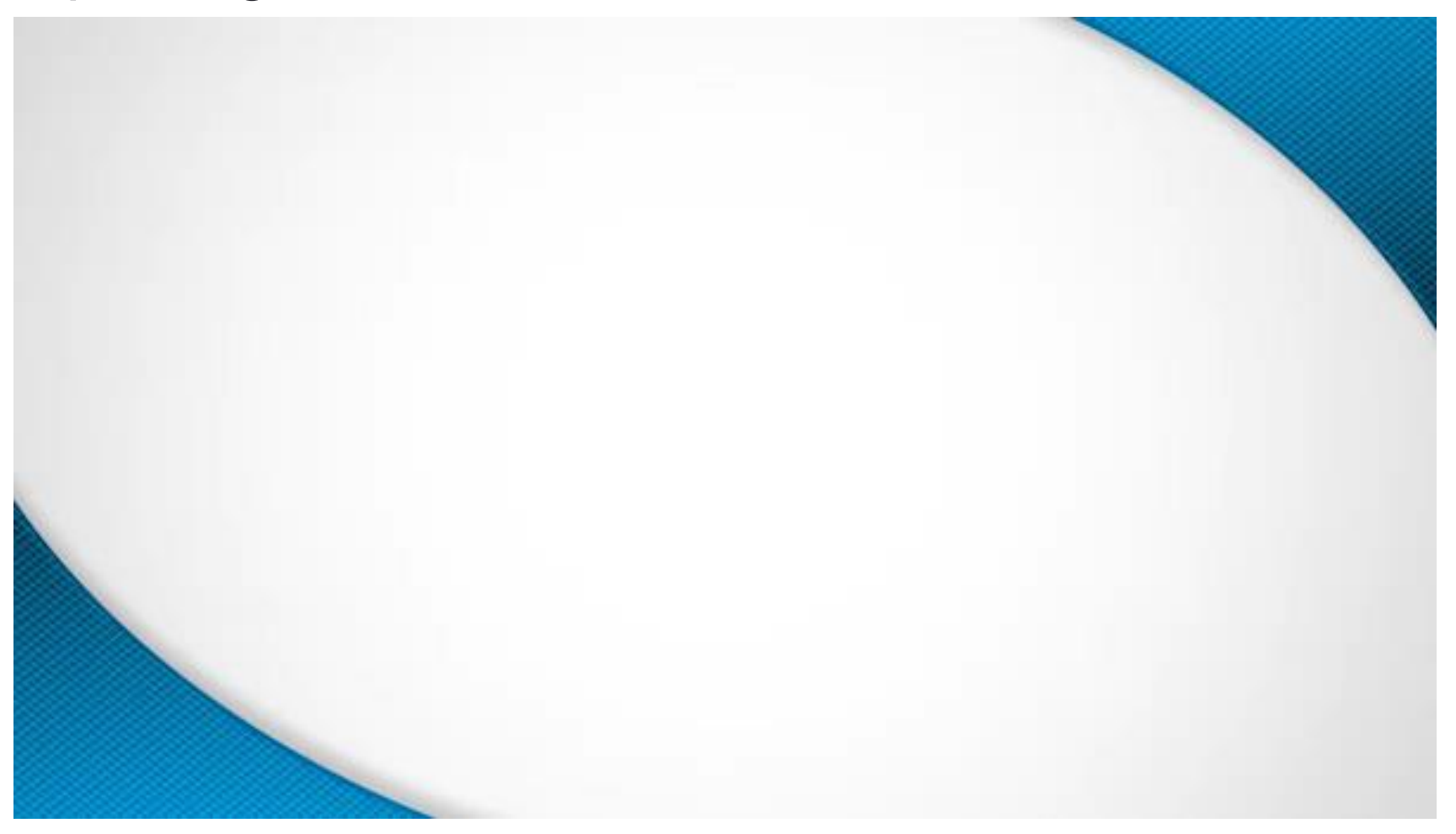
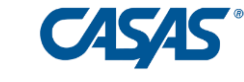

#### Test question – choose best and worst action

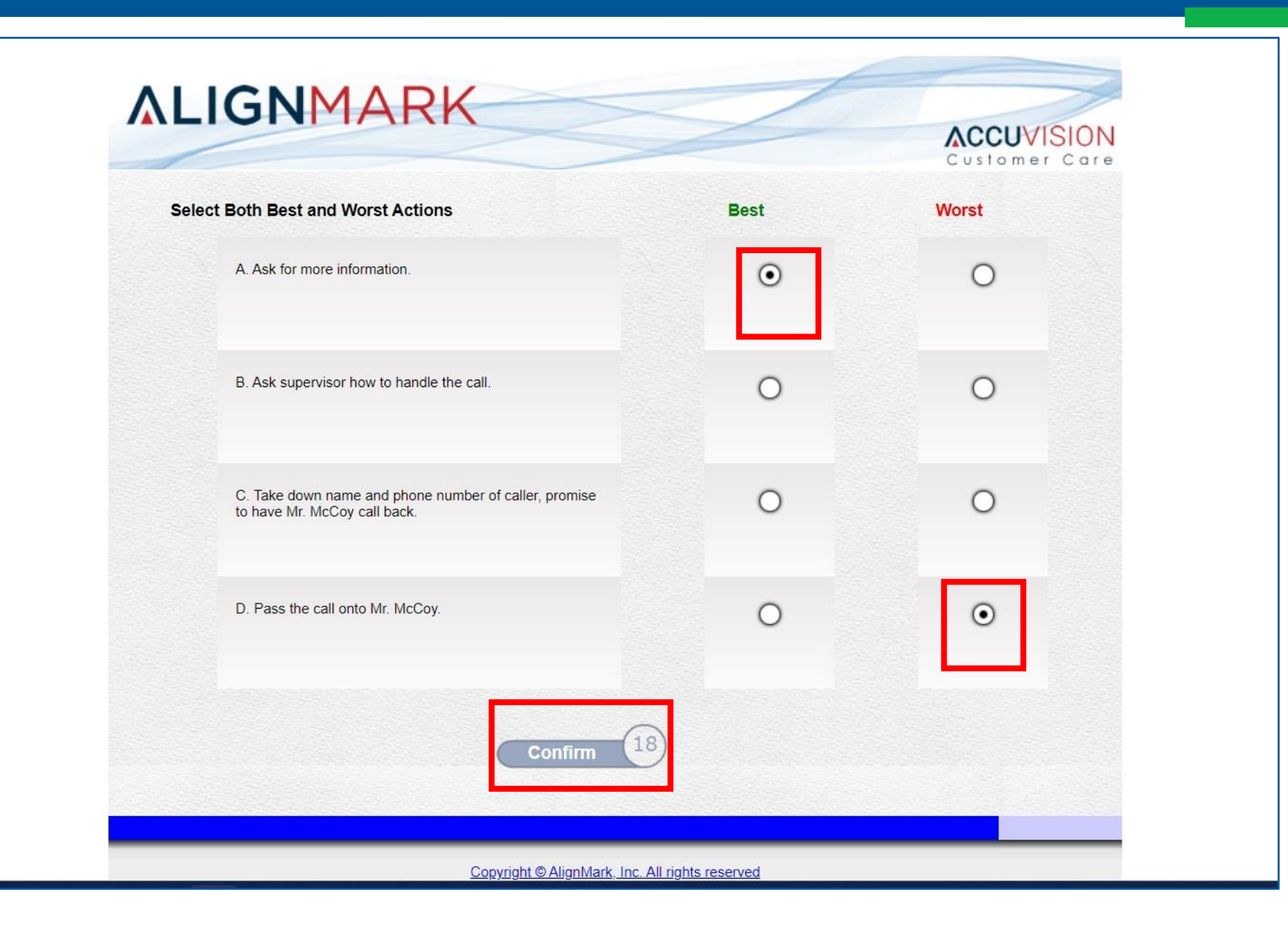

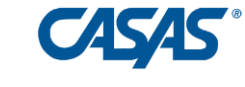

## Profile Students' Skills

#### **Profile Skills**

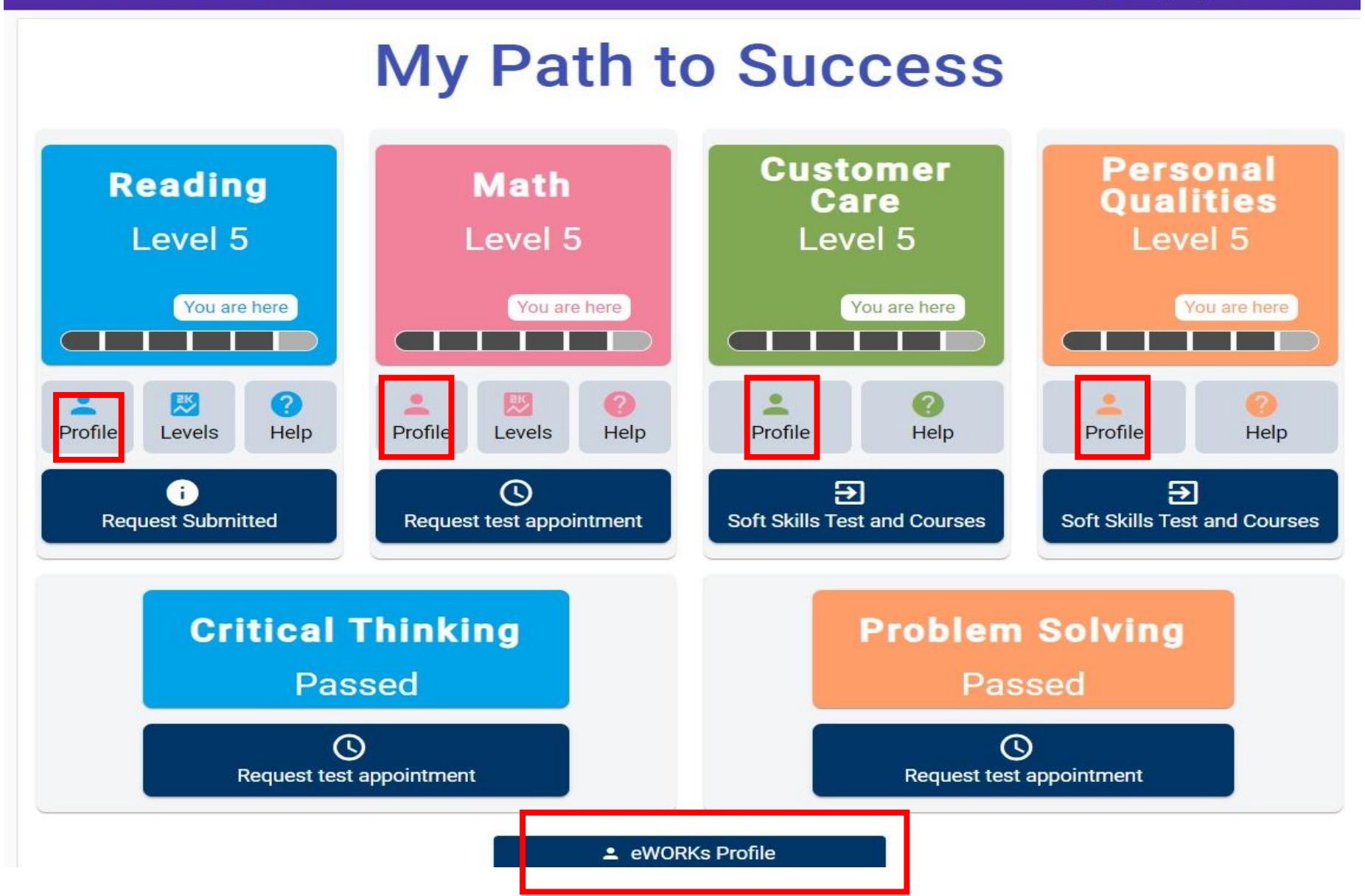

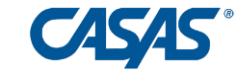

| Level 3       Level 5       Not rested       Not rested       Not rested         You are here       You are here                                                                                                    | -    |          |               | 0    |           |           |                                                                                                    |  |
|----------------------------------------------------------------------------------------------------|------|----------|---------------|------|-----------|-----------|----------------------------------------------------------------------------------------------------|--|
|                                                                                                    |      | Le       | vei           | చ    |           |           | Level 5 Not lested Not lested                                                                                                    |  |
| <section-header><section-header><section-header><section-header></section-header></section-header></section-header></section-header>                                                                                                    |      | You      | are he        | re   |           |           | You are here                                                                                                    |  |
| EWORKS Profile<br>Reading         Work-related Academic Skills         Design of the second second seco        |      |          |               |      |           |           | x                                                                                                    |  |
| Basic Advanced         1       2       3       4       5       6       Work-related Academic Skills typically demonstrated at this level         Image: Image: Im                                         |      |          |               |      |           |           | oWorke Drofile                                                                                                    |  |
| Reading         Basic Advanced         1       2       3       4       5       6       Work-related Academic Skills typically demonstrated at this level         Image: Image: Imag                                                                               |      |          |               |      |           |           | eworks Prome                                                                                                    |  |
| Work-related Academic Skills         Basic       Advanced         1       2       3       4       5       6       Work-related Academic Skills typically demonstrated at this level         1       2       3       4       5       6       Work-related Academic Skills typically demonstrated at this level         1       2       3       4       5       6       Work-related Academic Skills typically demonstrated at this level         1       2       3       4       5       6       Work-related Academic Skills typically demonstrated at this level         1       2       3       4       5       6       Work-related Academic Skills typically demonstrated at this level         1       2       3       4       5       6       Work-related Academic Skills typically demonstrated at this level         1       0       Can understand the overall structure of most written materials in everyday and workplace communications and diagrams.       Can apply reading skills to searching for documents and information online.         Has some technical vocabulary related to work needs and a growing number of idiomatic expressions, which aid in understanding website content and business correspondence.         Image: State of the state of the state of the state of the state of the state of the state of the state of the state of the state of the state of the state of                                                                                                    |      |          |               |      |           |           | Reading                                                                                                    |  |
| Basic       Advarced         1       2       3       4       5       6       Work-related Academic Skills typically demonstrated at this level         Image: Image: Ima                                                              | Work | (-rela   | ted A         | cade | emic      | Skills    | S                                                                                                    |  |
| 1       2       3       4       5       6       Work-related Academic Skills typically demonstrated at this level         •       •       •       I       Reading         Can understand the overall structure of most written materials in everyday and workplace communications and diagrams.       Can apply reading skills to searching for documents and information online.         Has some technical vocabulary related to work needs and a growing number of idiomatic expressions, which aid in understanding website content and business correspondence.                                                                                                    |      |          |               |      |           |           |                                                                                                    |  |
| Reading         Can understand the overall structure of most written materials in everyday and workplace communications and diagrams.         Can apply reading skills to searching for documents and information online.         Has some technical vocabulary related to work needs and a growing number of idiomatic expressions, which aid in understanding website content and business correspondence.         Image: Communication of the communication of the communic                           |      | Bas      | sic           |      | Adva      | nced      |                                                                                                    |  |
| Can understand the overall structure of most written materials in everyday and workplace communications and diagrams.         Can apply reading skills to searching for documents and information online.         Has some technical vocabulary related to work needs and a growing number of idiomatic expressions, which aid in understanding website content and business correspondence.         Image: Communication of the system of the system o | 1    | Bas<br>2 | sic<br>3      | 4    | Adva<br>5 | nced<br>6 | Work-related Academic Skills typically demonstrated at this level                                                                                                    |  |
| communications and diagrams.         Can apply reading skills to searching for documents and information online.         Has some technical vocabulary related to work needs and a growing number of idiomatic expressions, which aid in understanding website content and business correspondence.         Image: Communication online in the searching for documents and information online.         Image: Communication online in the searching for documents and a growing number of idiomatic expressions, which aid in understanding website content and business correspondence.         Image: Communication online in the searching for documents and information online.         Image: Communication online in the searching for documents and a growing number of idiomatic expressions, which aid in understanding website content and business correspondence.                                                                                                    | 1    | Bas<br>2 | sic<br>3      | 4    | Adva<br>5 | nced<br>6 | Work-related Academic Skills typically demonstrated at this level<br>Reading                                                                                                    |  |
| Can apply reading skills to searching for documents and information online.         Has some technical vocabulary related to work needs and a growing number of idiomatic expressions, which aid in understanding website content and business correspondence.         Image: Can apply reading skills to searching for documents and information online.         Has some technical vocabulary related to work needs and a growing number of idiomatic expressions, which aid in understanding website content and business correspondence.         Image: Can apply reading skills to searching for documents and information online.         Has some technical vocabulary related to work needs and a growing number of idiomatic expressions, which aid in understanding website content and business correspondence.         Image: Can apply reading skills to searching for documents and information online.         Image: Can apply reading skills to searching for documents and information online.         Image: Can apply reading skills to searching to content and business correspondence.         Image: Can apply reading skills to searching to content and business correspondence.         Image: Can apply reading skills to searching to content and business correspondence.         Image: Can apply reading skills to searching to content and business correspondence.                                                                                                    | 1    | Bas<br>2 | sic<br>3      | 4    | Adva<br>5 | nced<br>6 | Work-related Academic Skills typically demonstrated at this level         Reading         Can understand the overall structure of most written materials in everyday and workplace                                                                                                    |  |
| expressions, which aid in understanding website content and business correspondence.                                                                                                    | 1    | Bas<br>2 | sic<br>3      | 4    | Adva<br>5 | nced<br>6 | Work-related Academic Skills typically demonstrated at this level<br>Reading<br>Can understand the overall structure of most written materials in everyday and workplace<br>communications and diagrams.                                                                                                    |  |
|                                                                                                    | 1    | Bas<br>2 | sic<br>3      | 4    | Adva<br>5 | nced<br>6 | Work-related Academic Skills typically demonstrated at this level         Reading         Can understand the overall structure of most written materials in everyday and workplace communications and diagrams.         Can apply reading skills to searching for documents and information online.         Has some technical vessebulary related to work paeds and a growing number of idiametic                                                                                                    |  |
|                                                                                                    | 1    | Bas<br>2 | sic<br>3      | 4    | Adva<br>5 | nced<br>6 | Work-related Academic Skills typically demonstrated at this level         Reading         Can understand the overall structure of most written materials in everyday and workplace communications and diagrams.         Can apply reading skills to searching for documents and information online.         Has some technical vocabulary related to work needs and a growing number of idiomatic expressions, which aid in understanding website content and business correspondence                                                                                                    |  |
|                                                                                                    | 1    | Bas<br>2 | sic<br>3      | 4    | Adva<br>5 | nced<br>6 | Work-related Academic Skills typically demonstrated at this level         Reading         Can understand the overall structure of most written materials in everyday and workplace communications and diagrams.         Can apply reading skills to searching for documents and information online.         Has some technical vocabulary related to work needs and a growing number of idiomatic expressions, which aid in understanding website content and business correspondence.                                                                                                    |  |
|                                                                                                    | 1    | Bas<br>2 | sic<br>3<br>• | 4    | Adva<br>5 | nced<br>6 | Work-related Academic Skills typically demonstrated at this level         Reading         Can understand the overall structure of most written materials in everyday and workplace communications and diagrams.         Can apply reading skills to searching for documents and information online.         Has some technical vocabulary related to work needs and a growing number of idiomatic expressions, which aid in understanding website content and business correspondence.         Image: Colspan="2">Image: Colspan="2">Image: Colspan="2">Colspan="2">Colspan="2"Colspan="2"Colspan="2"Colspan="2"Colspan="2"Colspan="2"Colspan="2"Colspan="2"Colspan="2"Colspan="2"Colspan="2"Colspan="2"Colspan="2"Colspan="2"Colspan="2"Colspan="2"Colspan="2"Colspan="2"Colspan="2"Colspan="2"Colspan="2"Colspan="2"Colspan="2"Colspan="2"Colsp |  |

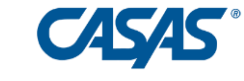

# eWORKs Profile

|   | Ba | sic |   | Adv | anced |                                                                                              |  |  |  |  |
|---|----|-----|---|-----|-------|----------------------------------------------------------------------------------------------|--|--|--|--|
| 1 | 2  | 3   | 4 | 5   | 6     | Personal Quality Skills demonstrated                                                         |  |  |  |  |
|   |    |     |   |     | ٠     | Integrity                                                                                    |  |  |  |  |
|   |    |     |   |     |       | Has the opportunity to break a rule and get away with it, but decides to follow the rule.    |  |  |  |  |
|   |    |     |   |     |       | Tries to stop others who are about to break a rule. Reminds them of the rules and what could |  |  |  |  |
|   |    |     |   |     |       | happen if they get caught. Will go to a manager or supervisor if necessary.                  |  |  |  |  |
|   |    |     |   | ٠   |       | Responsibility                                                                               |  |  |  |  |
|   |    |     |   |     |       | Tries to keep private life from affecting work.                                              |  |  |  |  |
|   |    |     |   |     |       | Doesn't say "That's not my job." when something unusual or unexpected comes up that needs    |  |  |  |  |
|   |    |     |   |     |       | to be done.                                                                                  |  |  |  |  |
|   |    |     |   |     |       | Willing to ask for help, more information or clearer instructions.                           |  |  |  |  |
|   |    |     |   |     |       | Recognizes quality work, ready to go the extra mile to make sure the job gets done right.    |  |  |  |  |
|   |    |     |   |     |       | Makes sure the job is done before leaving, does not leave extra work for next shift.         |  |  |  |  |
|   |    |     | ٠ |     |       | Self-Esteem                                                                                  |  |  |  |  |
|   |    |     |   |     | - L   | Willing to try new things, learn new skills and ask for help when needed.                    |  |  |  |  |

#### Rolling Hills Adult School (RHAS)

🗇 - English (US) 😝 Madison

#### My Path to Success Customer Personal Reading Math Qualities Care Level 5 Level 5 Level 5 Level 5 You are here You are here You are here You are here -2 2 -2 - $\sim$ Help Profile Levels Help Profile Levels Profile Profile Help Help 0 6 € € **Request Submitted** Request test appointment Soft Skills Test and Courses Soft Skills Test and Courses **Critical Thinking Problem Solving** Passed Passed 0 0 Request test appointment Request test appointment

eWORKs Profile

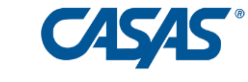

#### Reading in academic and professional settings. Can read texts at the high school level and use academic vocabulary and idiomatic language with increasing ease. Can interpret the meaning of complex content containing some scientific or technical terms and symbols. Can also determine the order of events and causal relationships My target level --> among these events. With training or support, can also undertake procedures that involve comprehending complex work-related texts such as detailed reports and proposals, manuals, operating instructions, policies, and regulations. Can understand complex texts such as operating instructions, work reports, and manuals containing workplace and technical vocabulary. Can analyze and evaluate the reasoning in persuasive texts, 4 determine central ideas or themes and identify supporting ideas. Can determine the meaning of general academic and content-specific words and phrases as well as idiomatic language in some academic and professional texts. Can understand the overall structure of most written materials in everyday and workplace communications and diagrams. Can apply reading skills to searching for documents and information 3 I am here --> online. Has some technical vocabulary related to work needs and a growing number of idiomatic expressions, which aid in understanding website content and business correspondence. Can understand text in formats such as tables, checklists, and more detailed forms in the workplace. With help, can cite specific details from and summarize texts such as routine emails and 2 webpage content. Using context, can determine the meaning of general words and phrases and frequently occurring expressions in written texts about familiar every day and work contexts, such as

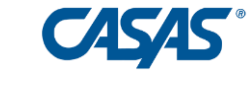

#### Teacher: View Student Skills Profile in Teacher Portal

### Student List

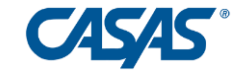

| TOPSpro<br>enterprise –       | r c | lasses > 020           | )720/FA21,          | HSE All Su               | bjects > S  | tudents            |              | 🗲 а А      | A <b>8</b> . | John |
|-------------------------------|-----|------------------------|---------------------|--------------------------|-------------|--------------------|--------------|------------|--------------|------|
| Teacher Portal                | 8:  | )                      |                     |                          |             | Bours              | arch student | S          |              | ۹    |
| Classes                       |     | Student ID 🔨           | Name                | Status                   | Total Hours | Since Last<br>Test | Start Date   | End Date   | In EWorks    | 0    |
| 020720/FA21, HSE All Subjects |     | 16 <mark>5</mark> 5096 | IZ Imelda<br>Zehner | Active                   |             |                    | 08/18/202    | 3          | Yes          |      |
| 梁 Class Dashboard             | ₿ ⇒ | 1665491                | MR Rashid<br>Babrou | h<br>Ipo Inactive<br>Idi | 13          |                    | 08/19/202    | 309/01/202 | 3 Yes        |      |
| E Class Reports               | 8 🗢 | 1665758                | TV Tywayi<br>Valdov | ne Inactive              |             |                    | 08/19/202    | 308/19/202 | 3            |      |
| Students                      | 🖹 🗢 | <mark>1666031</mark>   | JK Jennife<br>Kim   | er Inactive              |             |                    | 08/18/202    | 308/18/202 | 3            |      |
|                               |     | 1666586                | Jw Jacibe<br>Wesse  | Active                   |             |                    | 07/13/202    | 3          | Yes          |      |
|                               | 🗎 🗢 | 234                    | RK Ragini<br>Kumar  | i Active                 | 78          | 78                 | 08/18/202    | 3          | Yes          |      |
|                               |     | 6420463                | KS Kamal            | iee<br>Completed         | 118         |                    | 08/19/202    | 312/03/202 | 3 Yes        |      |
|                               | 🗎 🗢 | 6653945                | CL Cather<br>Logan  | in: Completed            | 97          |                    | 08/19/202    | 312/03/202 | 3 Yes        |      |
|                               |     |                        |                     |                          |             |                    |              |            |              |      |

#### Show eWORKs Profile

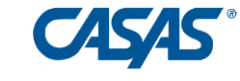

| TOPSpro<br>— enterprise —     |   | Classes > 02072         | 20/FA   | 21, HSE /                      | All Subjects        | > Students     | 3               |                | 🖌 🗚 A A 😣 Joh |           |   |  |  |  |  |
|-------------------------------|---|-------------------------|---------|--------------------------------|---------------------|----------------|-----------------|----------------|---------------|-----------|---|--|--|--|--|
| Teacher Portal                |   | 88                      |         |                                |                     |                |                 | Search stu     | dents         |           | ۹ |  |  |  |  |
| Classes                       |   | Student ID              | Nam     | 0                              | Status              | Total Hours    | Since Last Test | Start Date     | End Date      | In EWorks | - |  |  |  |  |
| 020720/FA21. HSF All Subjects | B | 1665 96                 | IZ      | Imelda<br>Zehner               | Active              |                |                 | 08/18/2023     |               | Yes       |   |  |  |  |  |
| 👯 Class Dashboard             |   | Include in eWorks sys   | tem     | larzieh<br>ashidpoo<br>abroudi | r Inactive          | 13             |                 | 08/19/2023     | 09/01/2023    | Yes       |   |  |  |  |  |
| Class Attendance              | 9 | Exclude from eWorks     | systen  | ywayne<br>aldovinos            | Inactive            |                |                 | 08/19/2023     | 08/19/2023    |           |   |  |  |  |  |
| 🕞 Class Reports               | 8 | Enroll student with Ali | gnmarl  | ennifer                        | Inactive            |                |                 | 08/18/2023     | 08/18/2023    |           |   |  |  |  |  |
| Students                      | 8 | Show Alignmark crede    | entials | agini<br>umari                 | Active              | 78             | 78              | 08/18/2023     |               | Yes       |   |  |  |  |  |
|                               |   | Get Alignmark results   |         | amaljeet                       | Completed           | 118            |                 | 08/19/2023     | 12/03/2023    | Yes       |   |  |  |  |  |
|                               | ß | Show eWorks Profile     |         | atherina                       | Completed           | 97             |                 | 08/19/2023     | 12/03/2023    | Yes       |   |  |  |  |  |
|                               | 0 | Show eWorks Profile I   | Detail  | lorgyn<br>alvillo              | Completed           | 185            | 14              | 08/20/2023     | 11/17/2023    | Yes       |   |  |  |  |  |
|                               | B | Award eWorks Certific   | ate     | lakiz                          | Innotivo            | 10             |                 | 00/02/2022     | 00/15/2022    |           |   |  |  |  |  |
|                               |   | View eWorks Certifica   | te      | © 202                          | 3 by CASAS. All rig | ghts reserved. | Terms of Use    | Privacy Policy |               |           |   |  |  |  |  |

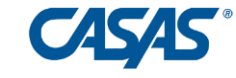

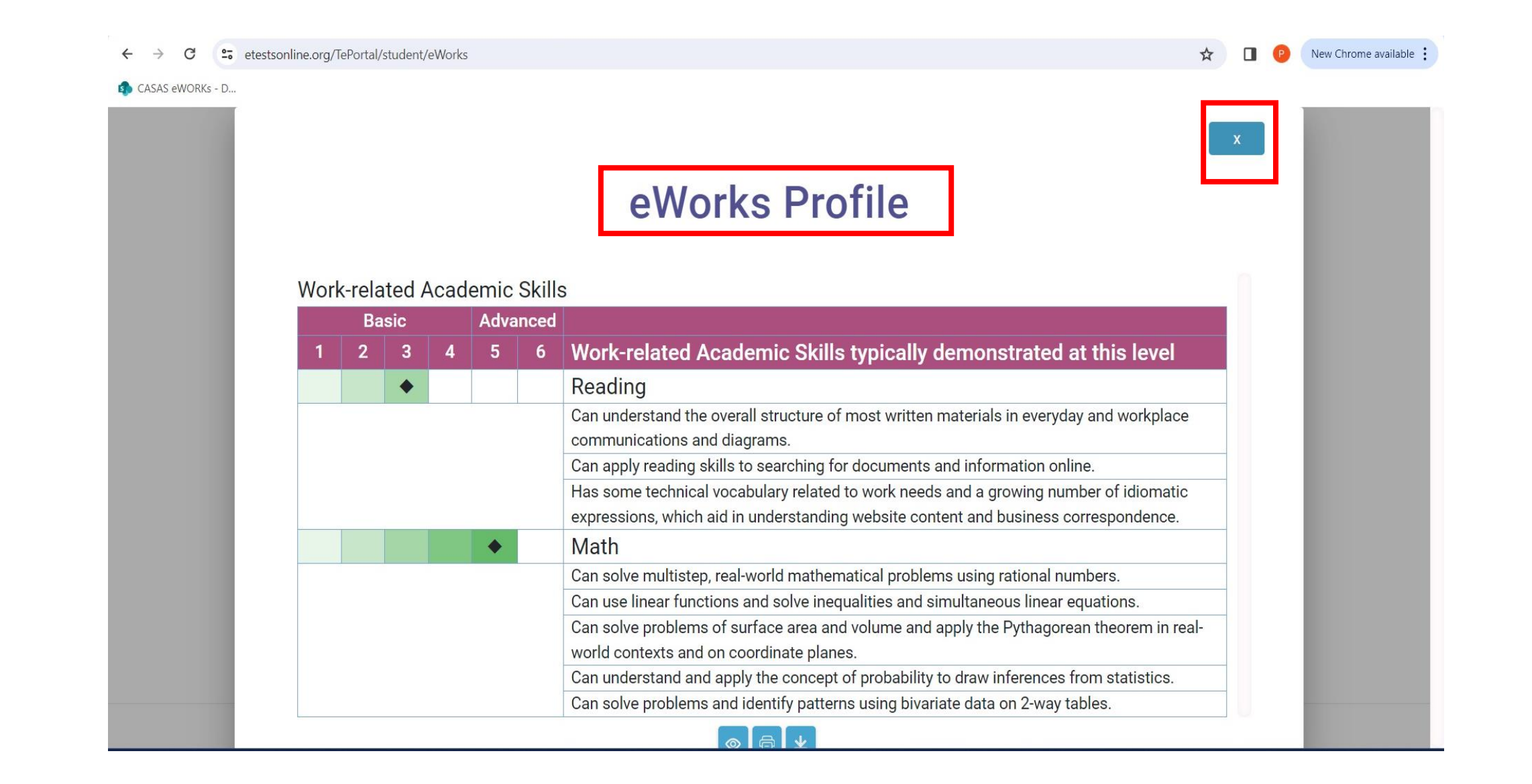

#### Show eWORKs Profile Detail

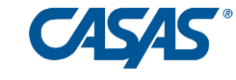

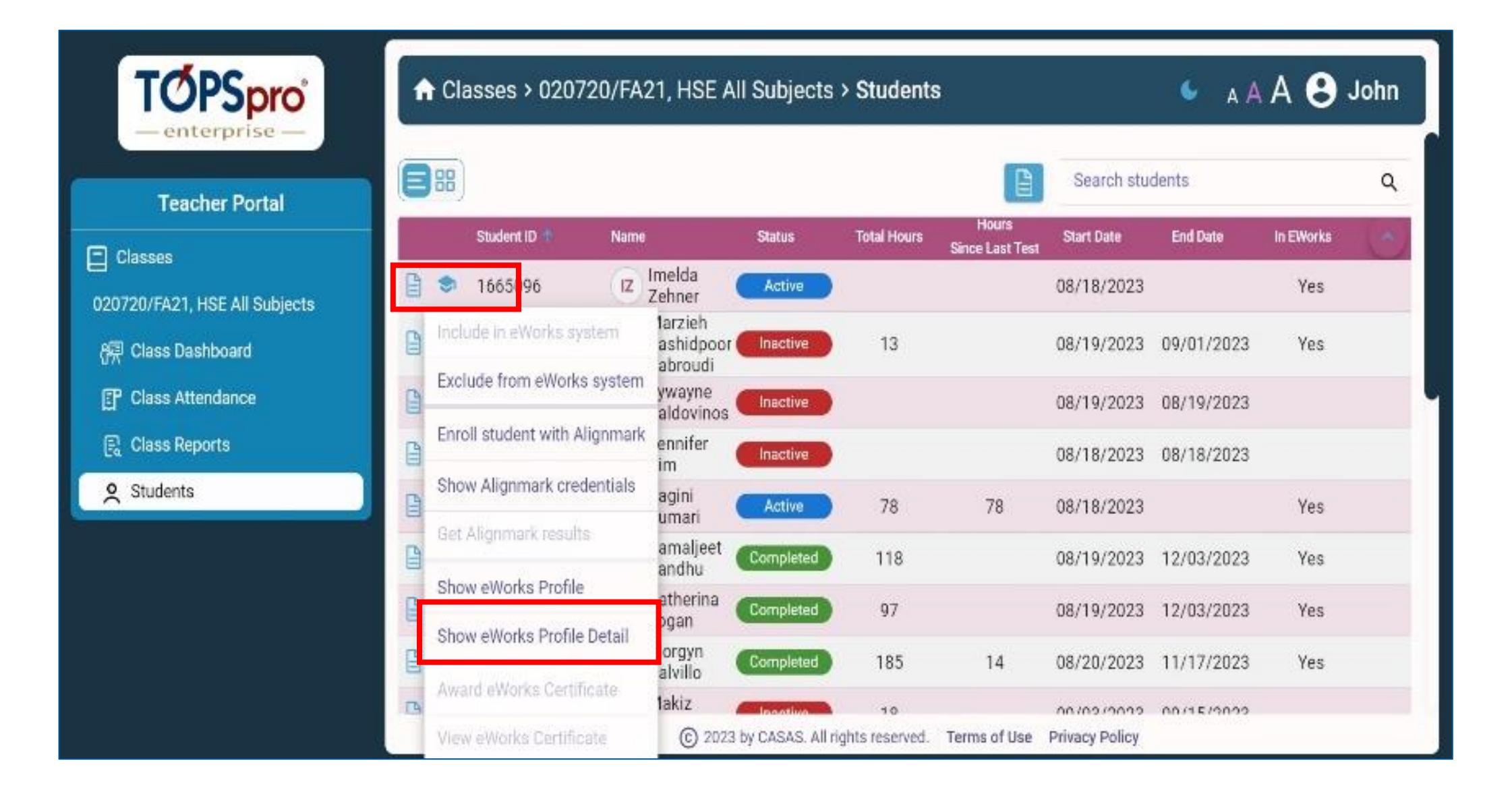

#### eWORKs Profile Detail

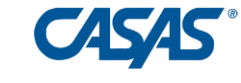

| TOPS                       | oro             |              | <b>A</b> C | lasse      | s > 012345               | 56, eW       | orks >          | Stud     | ents                         |                      |                    |                     |                      | 🖕 д 🖌   | A A ( | <b>9</b> к | aty      |
|----------------------------|-----------------|--------------|------------|------------|--------------------------|--------------|-----------------|----------|------------------------------|----------------------|--------------------|---------------------|----------------------|---------|-------|------------|----------|
| Teacher Port               |                 |              | _          |            |                          |              |                 |          |                              |                      |                    |                     |                      | x       |       |            | ۹        |
| Classes                    |                 |              |            | е          | WOF                      | RK           | S P             | ro       | file D                       | )eta                 | il                 |                     |                      |         |       | RKs        | $\hat{}$ |
| 0123456, eWc<br>祝 Class Da |                 |              |            |            |                          | Jas          |                 |          | Diello                       |                      |                    |                     |                      |         |       | S          |          |
| ाती Class De               | Modality        |              | F          | Pretest    |                          |              | Р               | osttest  |                              | Critical<br>Thinking | Problem<br>Solving | P€                  | Personal Qualities s |         |       |            |          |
| [] Class Att               |                 | Form         | Score      | Level      | Date                     | Form         | Score           | Level    | Date                         | Pass<br>Date         | Pass<br>Date       | Score               | Level                | Date    |       | s          |          |
| E Class Re                 | Reading<br>Math | 905R<br>913M | 237<br>210 | 4<br>3     | 05/15/2023<br>05/15/2023 | 907R<br>914M | 242<br>217      | 5<br>4   | 09/06/2023<br>03/10/2024     |                      |                    | 60                  | 5                    | 05/28/2 |       | S          |          |
| Students                   |                 |              |            |            |                          |              |                 |          |                              |                      |                    |                     |                      |         |       | s          |          |
|                            |                 |              |            |            |                          | C            | Eucat           |          |                              |                      |                    |                     |                      |         |       | S          |          |
|                            |                 |              |            | ) <b>S</b> | 11273064                 | A            | Angel<br>2023 b | by CASAS | Active<br>S. All rights rese | erved. Tern          | ns of Use          | 04/22/<br>Privacy P | /2024<br>Policy      |         | Y     | es         |          |

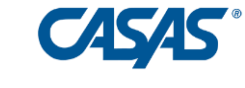

# **Develop Skills**

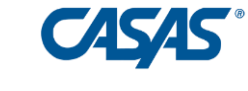

### Develop Students' Soft Skills Using Online Resources Including:

- Soft Skills courses
- Development plan
- Feedback Report

#### Rolling Hills Adult School (RHAS)

🗇 - English (US) 😝 Madison

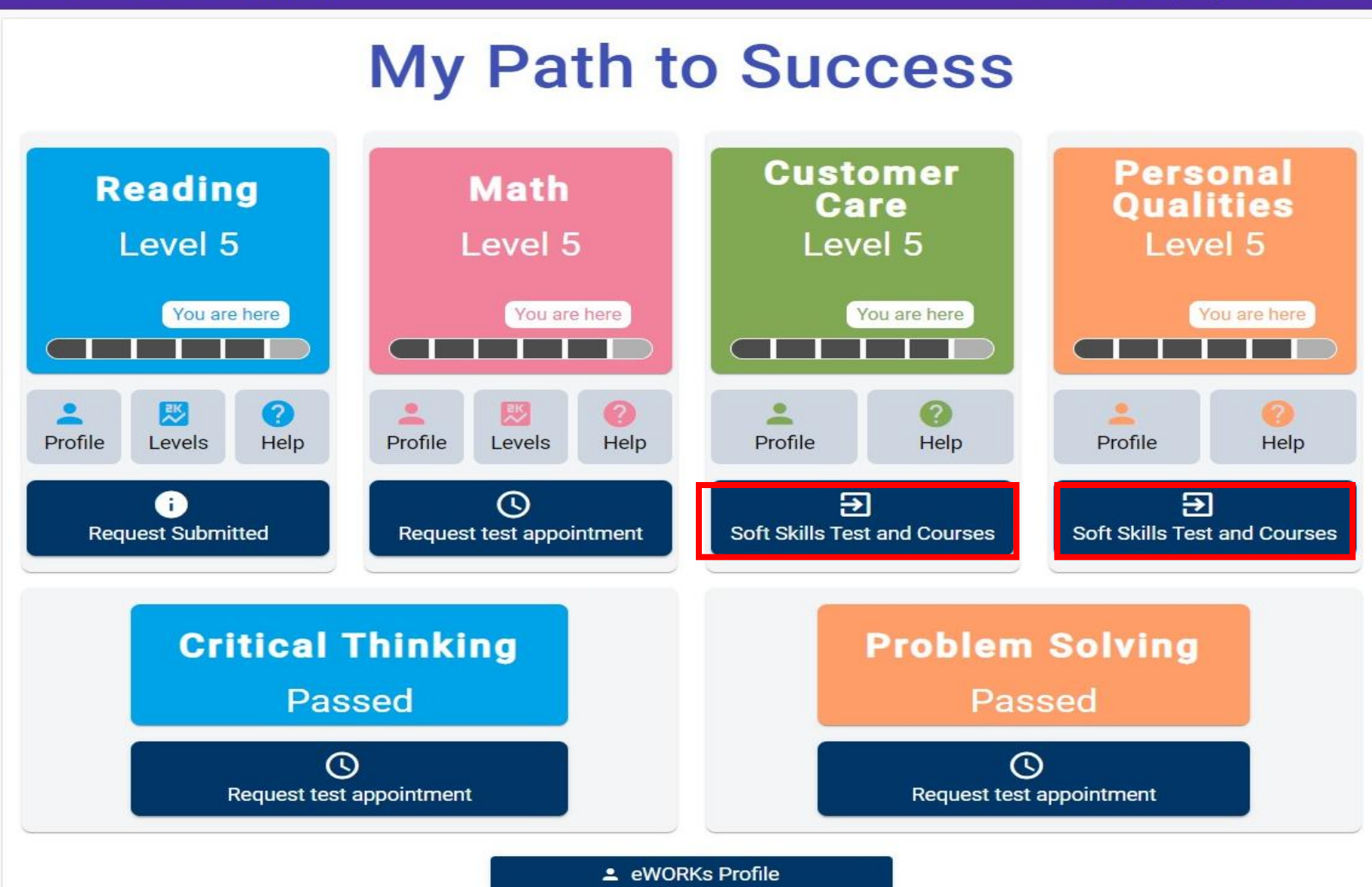

### Practice Soft Skills with Online Courses

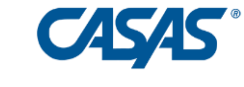

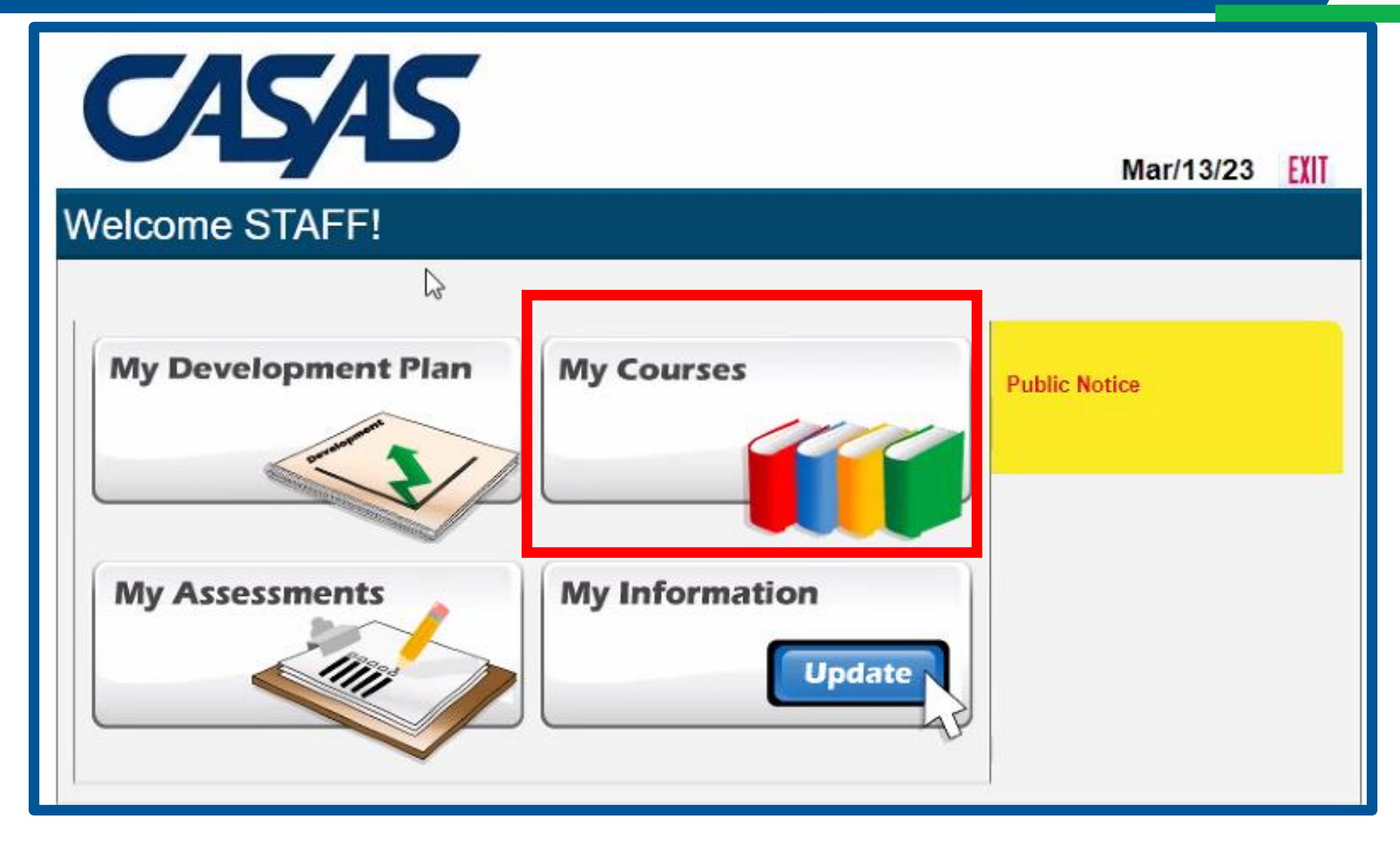

#### Select Desired Soft Skills Course

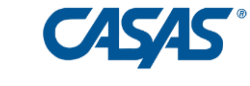

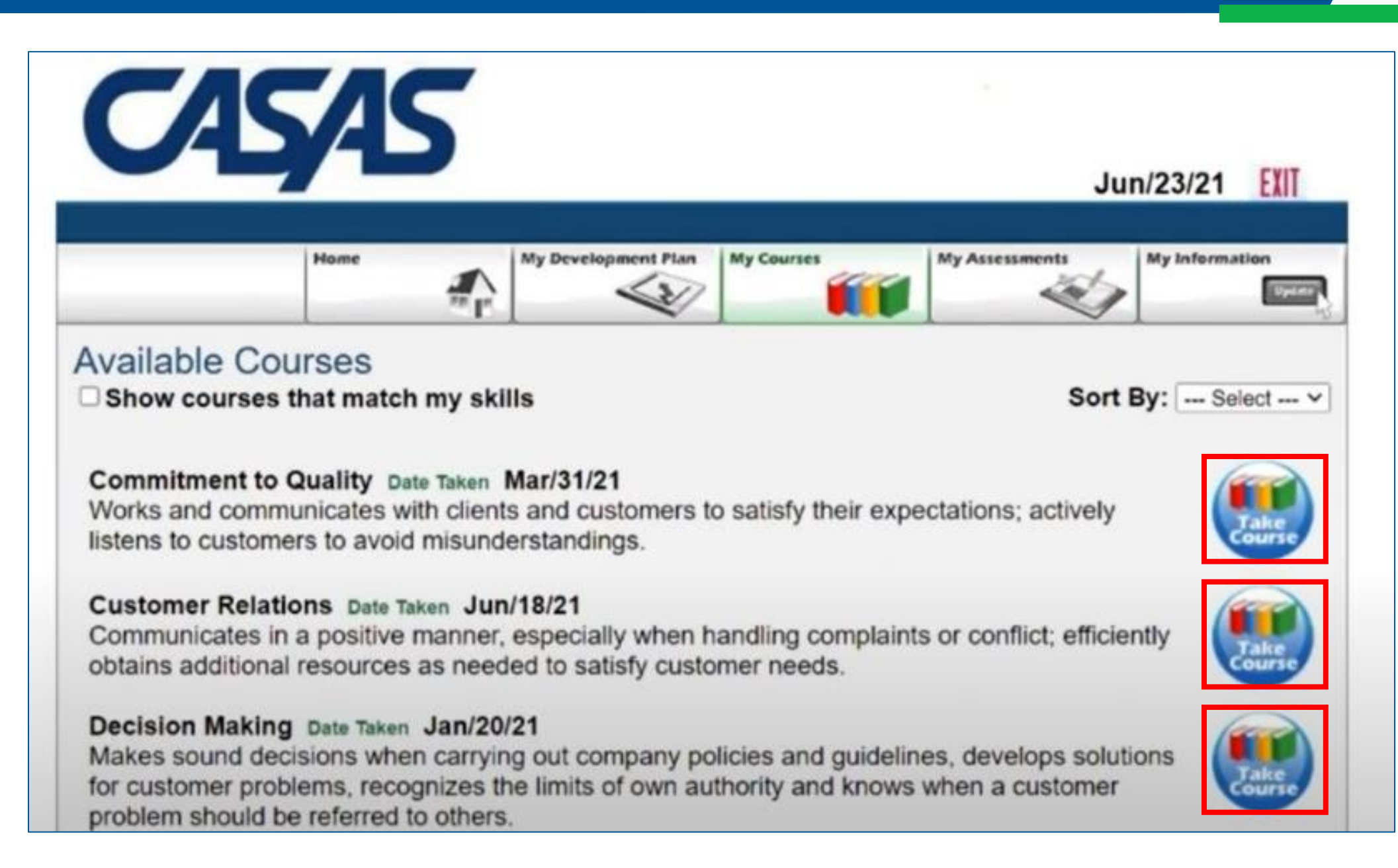

#### **Sample Course Question**

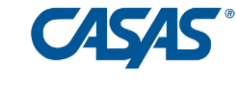

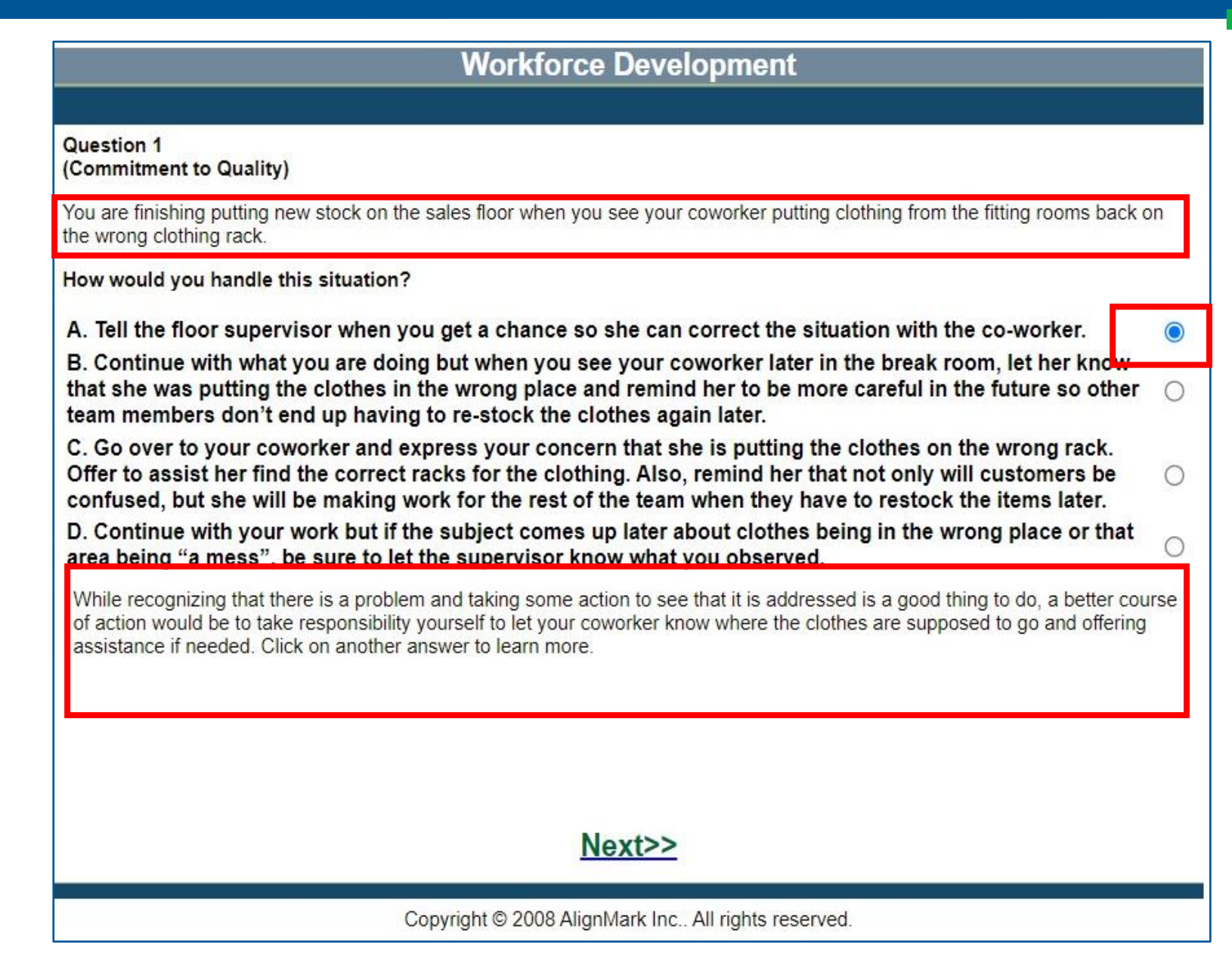

#### View Soft Skills Development Plan

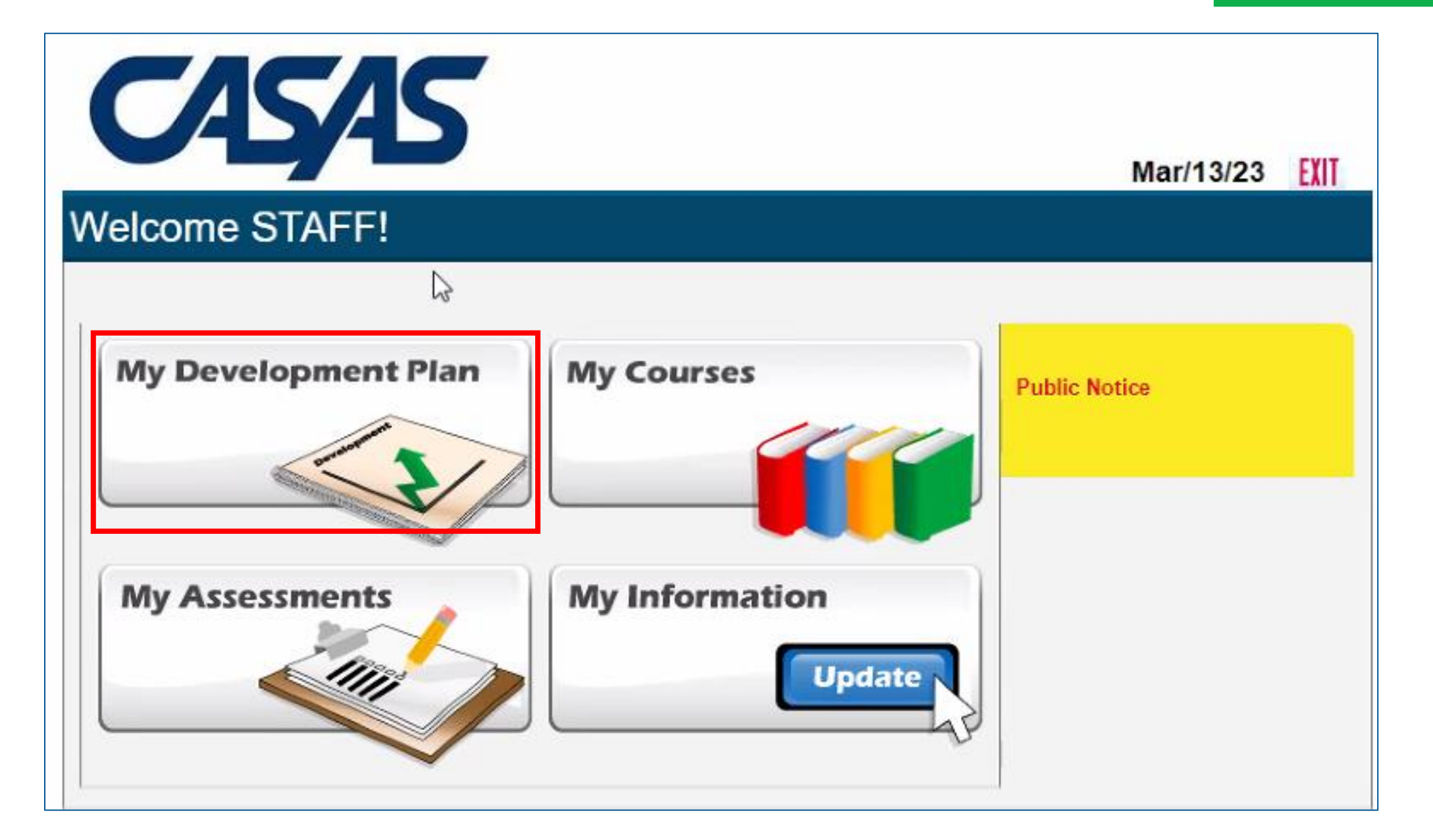

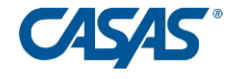

### Development Plan

Decision

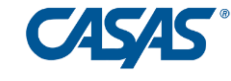

|                                          | 12                                                 |                                                                             |                                                                                                  |                                                                                                    | J                                                                 | an/23/24                        | 4 EXIT                            |
|------------------------------------------|----------------------------------------------------|-----------------------------------------------------------------------------|--------------------------------------------------------------------------------------------------|----------------------------------------------------------------------------------------------------|-------------------------------------------------------------------|---------------------------------|-----------------------------------|
|                                          |                                                    | Home                                                                        | My Development Plan                                                                              | My Courses                                                                                                    | My Assessments                                                    | My Inform                       | ition                             |
| velop                                    | oment F                                            | Plan                                                                        |                                                                                                  |                                                                                                    |                                                                   |                                 | Print                             |
| Job See                                  | ker Name:                                          | WSCS SAMPLE2                                                                | Date:                                                                                            | Nov/21/23                                                                                                    |                                                                   |                                 |                                   |
| Case Wo<br>Skills to<br>improve<br>Comme | be<br>d:<br>nts:                                   | Decision Making, Custor                                                     | mer Relations, Respon                                                                            | sibility, Sociability                                                                                                    |                                                                   |                                 |                                   |
| Skill                                    | Aspect                                             | s of Skill To Be Develop<br>(What)                                          | ed                                                                                               | Development Activitie                                                                                                    |                                                                   | Time Frame<br>for<br>Completion | Progres<br>Checks<br>Follow<br>up |
|                                          |                                                    |                                                                             | Take Decision M                                                                                  | laking Course                                                                                                    | Ja<br>20                                                          | inuary 15,<br>024               | Decembe<br>14, 2023               |
|                                          | Recognizes w<br>handle custor<br>direct the custor | s when it is best to persor<br>tomer needs versus wher<br>ustomer elsewhere | When a situation<br>customer to a su<br>ask the custome<br>situation so that<br>supervisor or co | n occurs that requires you<br>upervisor or more experie<br>r at least two questions re<br>you can relate that inform<br>worker. | to direct a<br>need coworker,<br>egarding their<br>nation to your |                                 |                                   |
|                                          | uncernee                                           | warding tast micie.                                                         | List ONE situation<br>terms of whether                                                           | on that would present a di<br>r to help the customer yo                                                                         | lemma for you in urself or direct                                 | uquet 24                        | August O                          |

should be handled and then double check them with your

Ask your apprenticeship supervisor what customer issues

you can resolve and which need to be referred to someone

May 31, 2020

May 15, 2020

supervisor or more experienced coworker.

with more authority

#### View Soft Skills Feedback Report

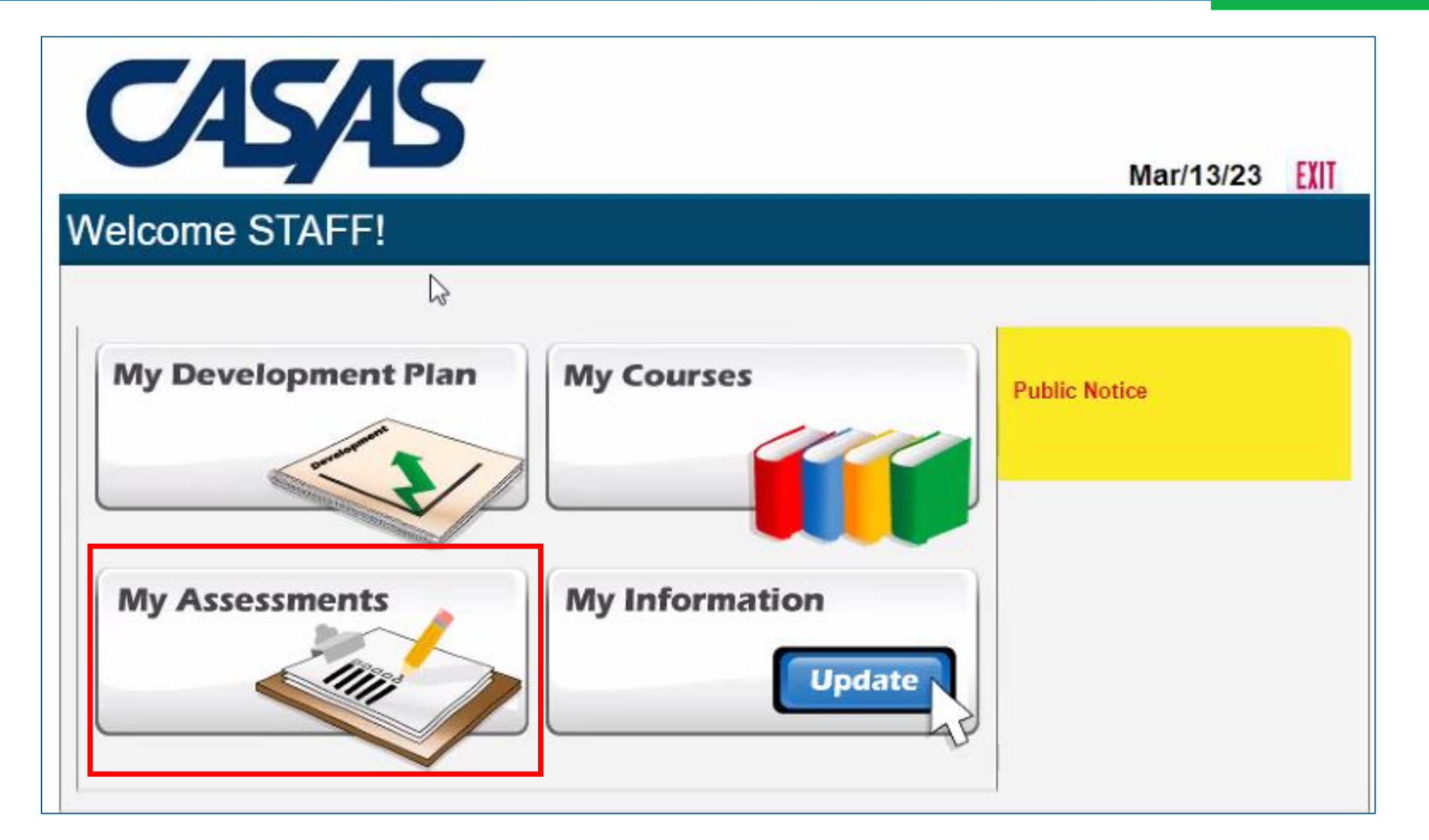

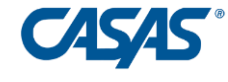

#### Feedback Report

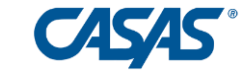

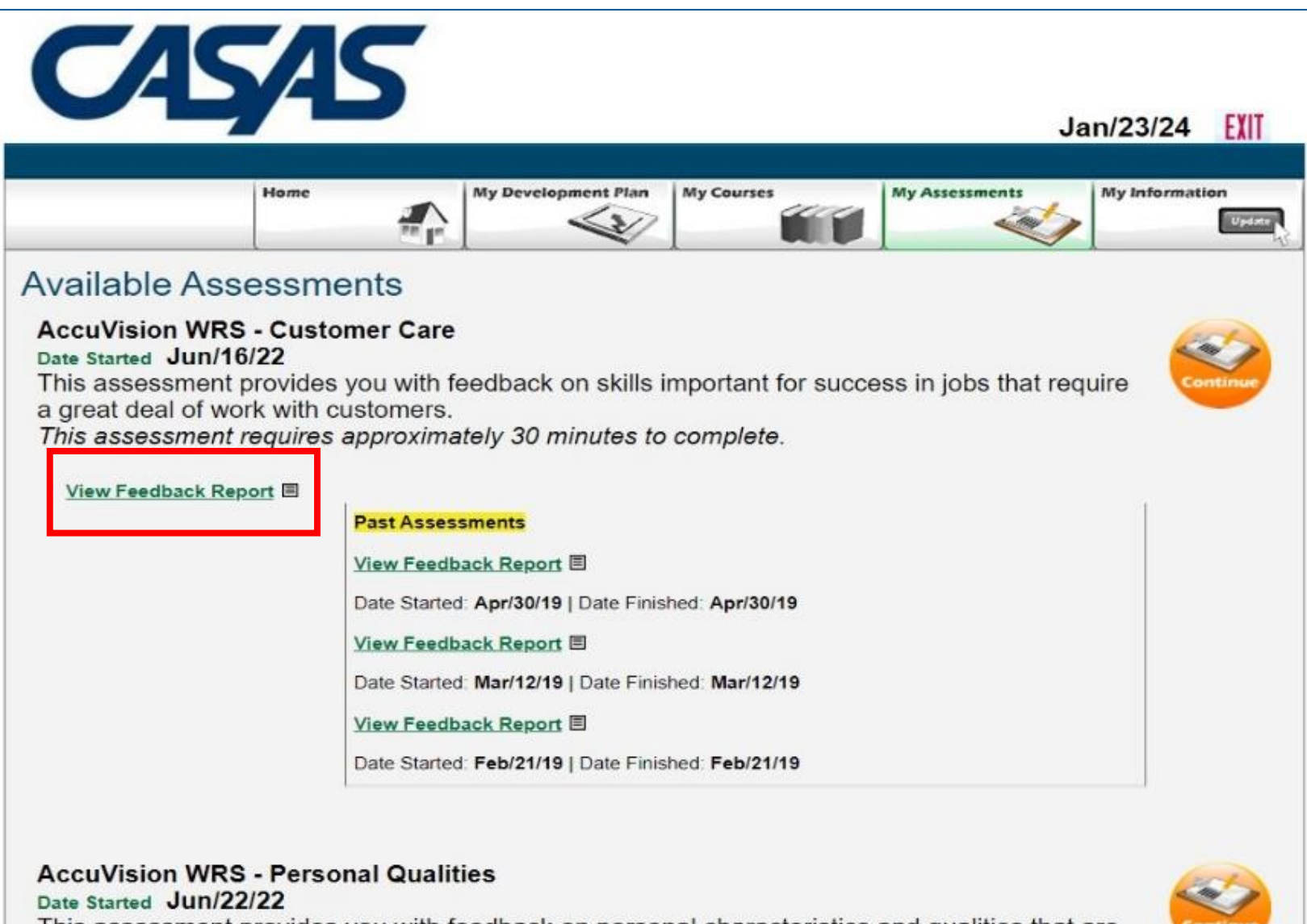

This assessment provides you with feedback on personal characteristics and qualities that are important for success in many jobs. This assessment requires approximately 35 minutes to complete

9/16/2024

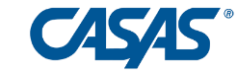

•*RESPONSIBILITY:* You work hard to do your job the best that it can be done; you pay attention to details and concentrate even when doing things you don't like; you always try to be on time for work; you do your work with a positive attitude.

#### Situations In Which Your Performance Was Acceptable

- Tries to keep private life from affecting work.
- Doesn't say "That's not my job" when something unusual or unexpected comes up that needs to be done.
- Willing to ask for help, more information or clearer instructions.
- Recognizes quality work, ready to go the extra mile to make sure that the job gets done right.

#### Situations In Which Your Performance Needs Development

- Responds by helping out when needed, even if it means giving up some personal time.
- Dealers and the second second

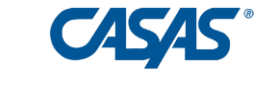

#### Teacher: View Development Plans and Feedback Reports

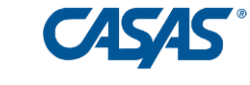

| <ul> <li>Mail - Paul Kratzer - Outlook</li> <li>X</li> <li>X</li> <li>TOPS</li> </ul> | pro Enterprise Portal  | × +           |                          |                  |               |                |                |            |           | - 0     |
|---------------------------------------------------------------------------------------|------------------------|---------------|--------------------------|------------------|---------------|----------------|----------------|------------|-----------|---------|
| ← → C  c etestsonline.org/TePortal/teac                                               | her/classes/1380388036 | j/students    |                          |                  |               |                |                |            | ☆         | ± 🕑     |
| S CASAS eWORKs - D                                                                    |                        |               |                          |                  |               |                |                |            |           |         |
|                                                                                       |                        |               |                          |                  |               |                |                |            |           |         |
| TOPSpro                                                                               | ↑ Classe               | es > 020720/  | /FA21, HSE All S         | ubjects > \$     | Students      |                |                | 🌜 🖌 🖌      | AB        | John    |
| — enterprise —                                                                        |                        |               |                          |                  |               |                |                |            |           |         |
|                                                                                       |                        |               |                          |                  | ***           |                | Search stud    | ents       |           | Q       |
| Teacher Portal                                                                        |                        | Our days to A |                          | 01-11-1          | Tatal User    | Hours          | Ot-t D-t-      | E-dD-d-    | I- EW-d-  |         |
| Classes                                                                               | -                      | Student ID T  | Name                     | Status           | Iotal Hours   | Since Last Tes | t Start Date   | End Date   | IN EWORKS | $\odot$ |
| 020720/FA21, HSE All Subjects                                                         |                        | 1665096       | Zehner                   | Active           |               |                | 08/18/2023     |            | Yes       |         |
| 役 Class Dashboard                                                                     |                        | 1665491       | MR Rashidpoo<br>Babroudi | Inactive         | 13            |                | 08/19/2023     | 09/01/2023 | Yes       |         |
| 🗊 Class Attendance                                                                    |                        | 1665758       | Tywayne<br>Valdovinos    | Inactive         |               |                | 08/19/2023     | 08/19/2023 |           |         |
| 🗟 Class Reports                                                                       |                        | 1666031       | JK Jennifer<br>Kim       | Inactive         |               |                | 08/18/2023     | 08/18/2023 |           |         |
| Students                                                                              | 🗖 🗎 🗢                  | 1666586       | Jw Jacibe<br>Wessell     | Active           |               |                | 07/13/2023     |            | Yes       |         |
|                                                                                       |                        | 234           | RK Ragini<br>Kumari      | Active           | 78            | 78             | 08/18/2023     |            | Yes       |         |
|                                                                                       |                        | 6420463       | KS Kamaljeet<br>Sandhu   | Completed        | 118           |                | 08/19/2023     | 12/03/2023 | Yes       |         |
|                                                                                       |                        | 6653945       | CL Catherina<br>Logan    | Completed        | 97            |                | 08/19/2023     | 12/03/2023 | Yes       |         |
|                                                                                       | □ 🖪 🐟                  | 7100010       | Morgyn                   | Completed        | 105           | 11             | 00/20/2022     | 11/17/2022 | Vac       |         |
|                                                                                       |                        |               | © 2023 by 0              | CASAS. All right | s reserved. T | erms of Use    | Privacy Policy |            |           |         |

#### Navigate to Alignmark Website

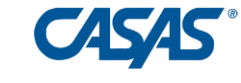

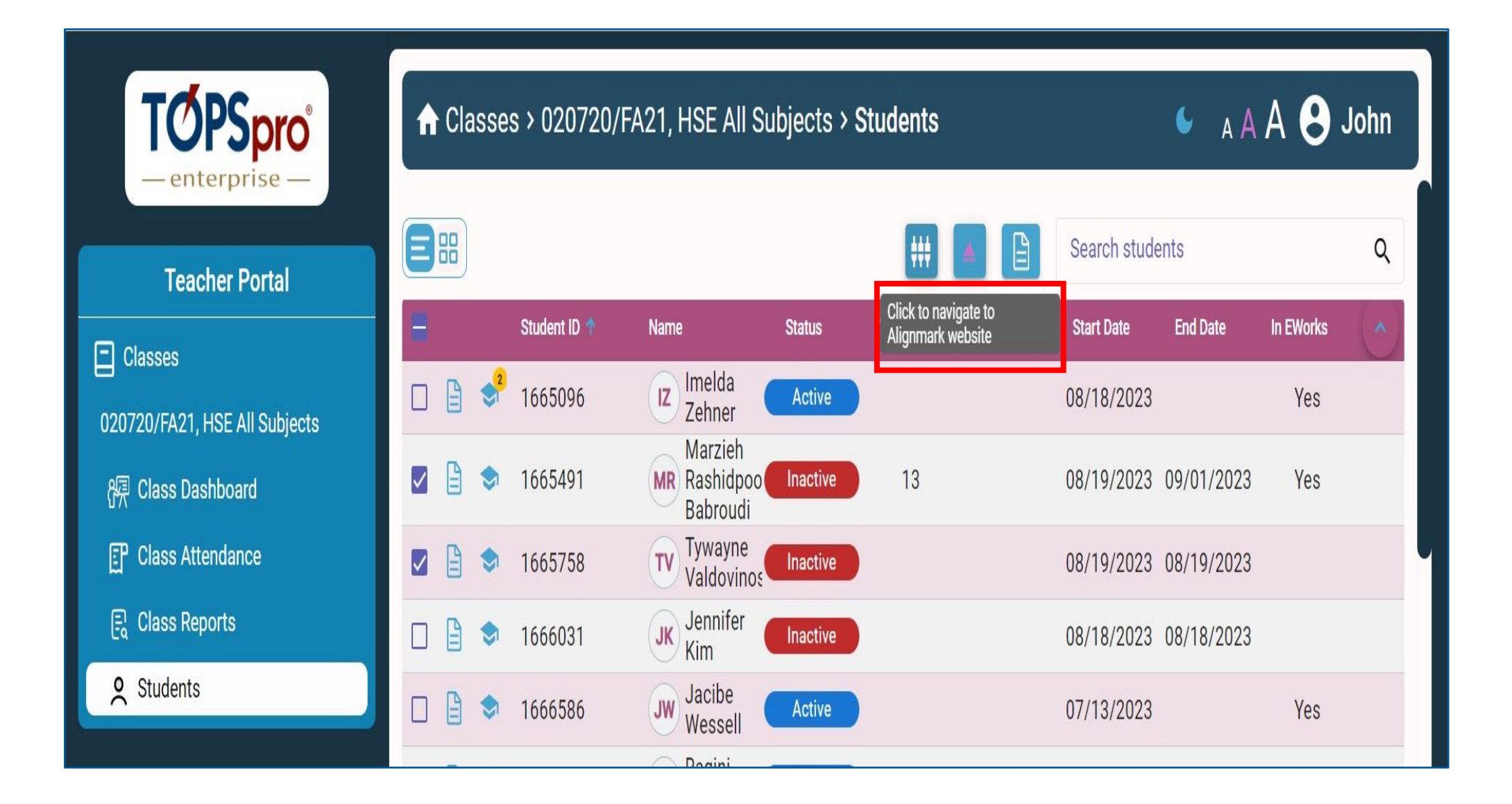

# Alignmark Login

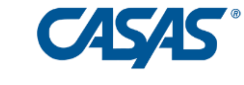

| Information - Zoom    | < 0 | Work Force      | ×             | +                    |         |  |
|-----------------------|-----|-----------------|---------------|----------------------|---------|--|
| orce/admin/index.asp> | K   |                 |               |                      |         |  |
|                       |     |                 |               |                      |         |  |
|                       |     |                 |               |                      |         |  |
|                       |     | diness System   |               |                      |         |  |
|                       |     |                 |               |                      |         |  |
|                       |     | Login           |               |                      |         |  |
|                       |     |                 | 1 .           |                      |         |  |
|                       |     | *User Name      |               |                      |         |  |
|                       |     | Forgot your Pas | sword?        |                      | Login   |  |
|                       |     |                 |               |                      |         |  |
|                       |     | Copyrigh        | nt © AlignMaı | k, Inc. All rights r | eserved |  |
|                       |     |                 |               |                      |         |  |
|                       |     |                 |               |                      |         |  |
|                       |     |                 |               |                      |         |  |

| Home Job Seeke                                                                                                    | s Case Workers                   | Public Notices | Programs    | Courses Library                                                                             | Reports Settings                                                                                                    |  |  |  |  |
|----------------------------------------------------------------------------------------------------|----------------------------------|----------------|-------------|---------------------------------------------------------------------------------------------|----------------------------------------------------------------------------------------------------|--|--|--|--|
| Job Seekers                                                                                                    |                                  |                |             | Courses                                                                                     |                                                                                                    |  |  |  |  |
| Create Job Seeker                                                                                                    |                                  |                | Batch Input | t Create Course                                                                             |                                                                                                    |  |  |  |  |
| (0) Number of application (0) Signed in during to (0) Application (0) Application (0) Applicat | ants in system<br>he past 7 days |                |             | <ul><li>(8) Current courses taken online</li><li>(0) Current courses taken onsite</li></ul> |                                                                                                    |  |  |  |  |
| (0) Assessments take                                                                                                    | en today<br>en in past 7 davs    |                |             | Name                                                                                        | Description                                                                                                    |  |  |  |  |
| (0) Assessments take                                                                                                    | en in total                      |                |             | Integrity                                                                                   | Recognizes the ethical limits of a situation<br>and won't exceed those limits.                                                                                                    |  |  |  |  |
|                                                                                                    |                                  |                |             | Responsibility                                                                              | Exerts a high level of effort and<br>perseverance toward goal attainment;<br>works hard to become excellent at doing<br>tasks by setting high standards, paying<br>attention to details, working well, and<br>displaying a high level of concentration<br>even when assigned an unpleasant task;<br>displays high standards of attendance,<br>punctuality, enthusiasm, vitality and<br>optimism in approaching and competing<br>tasks. |  |  |  |  |
|                                                                                                    |                                  |                |             | Self-Esteem                                                                                 | Exhibits self-control and responds to<br>feedback unemotionally and non-<br>defensively; is a self-starter.                                                                                                    |  |  |  |  |
|                                                                                                    |                                  |                |             | Self-Management                                                                             | Assesses own knowledge, skills, and<br>abilities accurately; sets well-defined and<br>realistic personal goals; monitors own<br>progress toward goal attainment, and<br>motivates self through goal achievement.                                                                                                    |  |  |  |  |
|                                                                                                    |                                  |                |             | Sociability                                                                                 | Demonstrates understanding, friendliness,<br>adaptability, empathy, and politeness in new<br>and ongoing group settings; asserts self in<br>familiar and unfamiliar social situations,<br>relates well to others; responde                                                                                                    |  |  |  |  |

#### Select Job Seeker

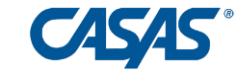

| Home Job Seekers Case Workers                                                                                                    | Public Notices | Programs        | Courses   | Library F   | Reports Set  | tings            |             |
|----------------------------------------------------------------------------------------------------|----------------|-----------------|-----------|-------------|--------------|------------------|-------------|
| Home/Job Seekers                                                                                                    |                |                 |           |             |              |                  |             |
| Search:                                                                                                    | Job            | Seekers         |           |             |              |                  |             |
| First Name                                                                                                    | Delet          | e   Add   Impor | t         |             |              | Assign To Ca     | se Worker - |
| Last Name                                                                                                    |                | First Name      | Last Name | Case Worker | <b>Phone</b> | Program Dev. Pla | in Assessn  |
| User Name                                                                                                    |                | Alix            | While     |             |              | Show             | 4           |
| Program                                                                                                    |                | Minnie          | Mouse     |             |              | Show             | 2           |
| Select Program<br>Case Worker                                                                                                    |                | WSCS Student    | Tester    |             | 2092575166   | Create           | 0           |
| Select Case Worker                                                                                                    | ~              |                 |           |             |              |                  | Prev        |
| Skill / Manage Skills<br>ANALYSIS & PROBLEM SOLVING<br>Appropriate use of technology at work<br>Commitment to Quality<br>Customer Relations | *<br>*         |                 |           | Send Logor  | Information  |                  |             |
| Assessments<br>Select Assessment<br>From:                                                                                                   | ~              |                 |           |             |              |                  |             |
| To:                                                                                                    |                |                 |           |             |              |                  |             |

### Select and View Feedback Report

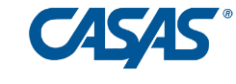

| lome/Job Seekers/                           | Edit Job Seeker           |                                                                                      |
|---------------------------------------------|---------------------------|--------------------------------------------------------------------------------------|
| lob Seeker-Minı                             | nie Mouse                 |                                                                                      |
| Basic Informatio                            | วท                        | Mailing Information                                                                  |
| Name:                                       | Minnie                    | Street Address'                                                                      |
| Last Name:                                  | Mouse *                   | City                                                                                 |
| Email:                                      | digriffin@acusd.org       | State California V Zip Code:                                                         |
| Phone:                                      |                           |                                                                                      |
| Case Worker:                                | Select Case Worker 🗸      | Password Information                                                                 |
| Program: Sele                               | ct Program 🗸              | User Name: [CA501198765432]*                                                         |
| $\checkmark$                                | $\checkmark$ $\checkmark$ | $\checkmark$ $\checkmark$ $\checkmark$ $\checkmark$                                  |
| $\checkmark$                                | $\checkmark$              | $\checkmark \checkmark \checkmark \checkmark$                                        |
| NUCS                                        |                           |                                                                                      |
| (500 characters max                         | ()                        |                                                                                      |
|                                             |                           |                                                                                      |
|                                             |                           |                                                                                      |
|                                             |                           |                                                                                      |
|                                             |                           |                                                                                      |
|                                             |                           |                                                                                      |
|                                             |                           |                                                                                      |
|                                             |                           | Send Logon Information                                                               |
|                                             |                           | Send Logon Information                                                               |
| ssessments Ta                               | ken                       | Send Logon Information Update Cancel                                                 |
| ssessments Ta                               | ken                       | Send Logon Information<br>Update Cancel<br>Date Sco Feedback R                       |
| ssessments Ta<br>lame<br>ccuVision WRS V2 - | ken<br>Personal Qualities | Send Logon Information Update Cancel Date Sco = Feedback R Apr/14/22 7 E Apr/14/22 7 |

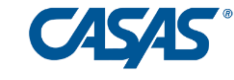

#### Develop Students' Soft Skills Using Classroom Instructional Resources

CASAS eWORKs - D...

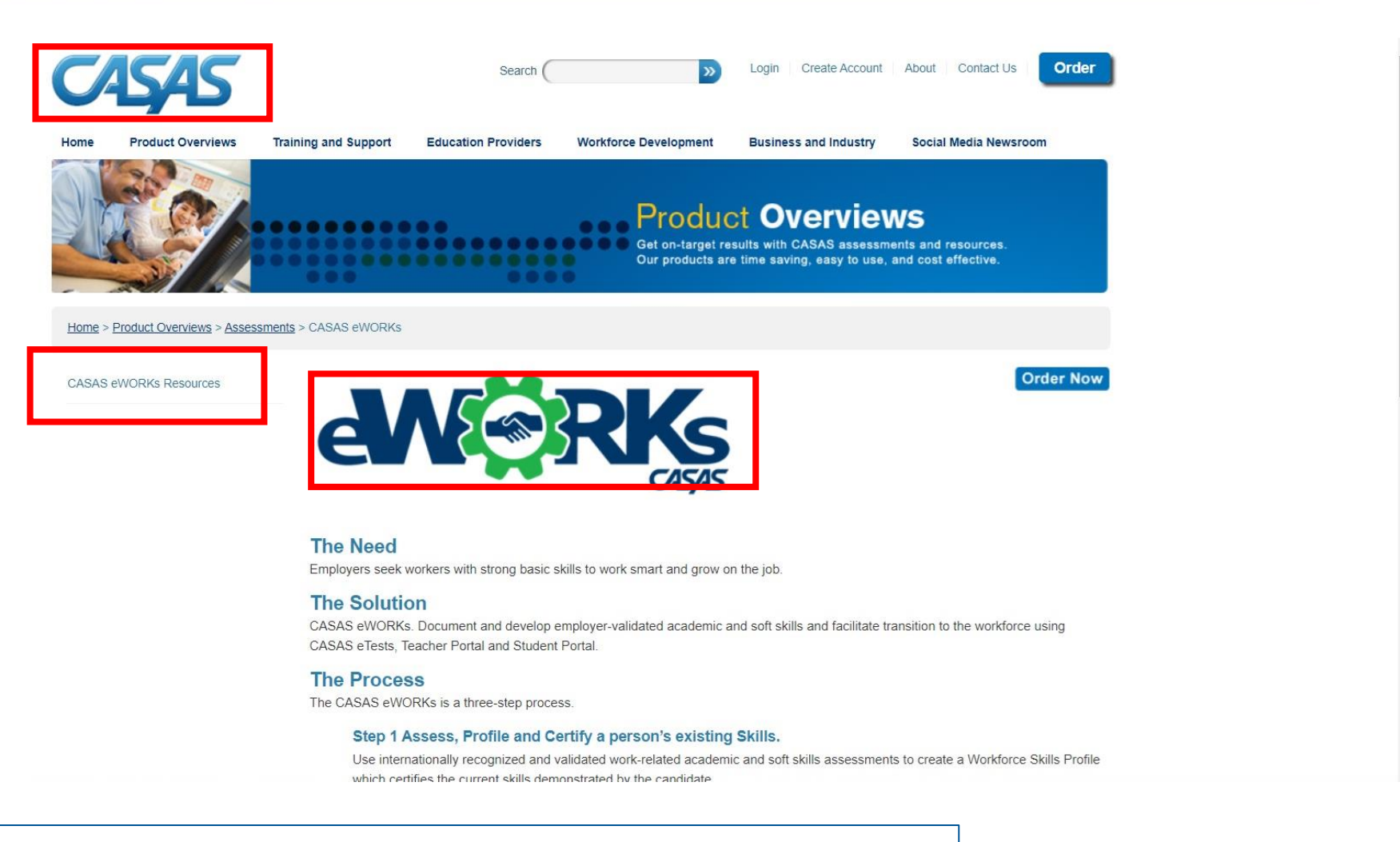

casas.org, click on eWORKs, then click on eWORKs Resources

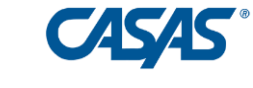

#### eWORKs resources include:

- **Soft Skills Discussion Guide** more than 50 workplace scenarios with discussion prompts, aligned with specific soft skills
- **Discussion Guide Index** enables teacher to identify scenarios and target instruction to specific skills as needed
- Instructor's Guide Practice videos and discussion prompts
- Performance Development Strategies a page of strategies for each of the soft skills competencies

### eWORKs Profile and Discussion Guide Index

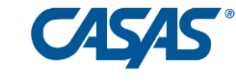

|   |   |   |   |   |   | eWORKs Profile                                                                |
|---|---|---|---|---|---|-------------------------------------------------------------------------------|
|   |   |   |   |   |   |                                                                               |
|   |   |   |   |   |   | Self-Esteem                                                                   |
|   |   |   |   |   |   | Willing to try new things, learn new skills and ask for                       |
|   | • |   |   |   |   | Self-Management                                                               |
|   |   |   |   |   |   | When things get slow, finds something to do rather the                        |
|   | • |   |   |   |   | Sociability                                                                   |
|   | 1 |   |   |   |   | Is open and honest with coworkers because he/she<br>when everyone gets along. |
| 1 | 2 | 3 | 4 | 5 | 6 | Customer Care Skills demonstrated                                             |
|   |   |   |   | • |   | Decision Making                                                               |
|   |   |   |   |   |   | Recognizes when it is best to personally handle cust                          |
|   |   |   |   |   |   | customer elsewhere.                                                           |
|   |   |   |   |   |   | Recognizes priorities, then implements solutions bas need.                    |

| eWORK | s Profile |
|-------|-----------|
| ••••• |           |

|      | Personal Qualities |                |        |            |             | Customer Car |          |    |
|------|--------------------|----------------|--------|------------|-------------|--------------|----------|----|
|      | Integrity          | Responsibility | Self   | Self       | Sociability | Customer     | Decision | C  |
| Page |                    |                | Esteem | Management |             | Relations    | Making   |    |
| 4    | Х                  |                |        |            | 41<br>      |              |          |    |
| 5    |                    |                |        |            |             | х            | X        | 33 |
| 6    |                    |                | Х      |            |             |              | X        |    |
| 7    |                    |                | Х      | X          |             |              |          |    |
| 8    |                    | X              | Х      |            | X           |              |          |    |
| 9    |                    |                |        |            |             |              | X        | 33 |
| 10   |                    |                |        |            |             | Х            | X        |    |
| 11   |                    |                |        |            |             | Х            | Х        |    |
| 12   |                    | X              |        |            | 8           | Х            | Х        |    |
| 13   |                    | X              |        |            | ×           | Х            | X        |    |
| 14   |                    | X              |        |            |             | Х            | X        |    |
| 15   |                    | Х              |        | X          |             | Х            | Х        |    |
| 16   |                    | X              |        | X          | A.          |              | X        |    |
| 17   |                    | X              | Х      |            |             | Х            | X        | 10 |
| 18   |                    | X              |        |            |             | Х            | X        |    |
| 19   |                    |                | Х      | Х          |             |              | Х        |    |
| 20   |                    | Х              |        |            | X           | Х            | Х        |    |
| 21   |                    | X              | Х      | X          | X           | Х            | X        | 1  |
| 22   |                    |                | Х      |            | X           | Х            | X        |    |
| 23   |                    | Х              | Х      |            | X           | Х            | Х        |    |
| 24   |                    | X              | Х      |            | X           | Х            | Х        |    |
| 25   |                    | X              |        |            |             | Х            | Х        | 30 |

#### Rolling Hills Adult School (RHAS)

🗇 - English (US) 😝 Madison

#### My Path to Success Customer Personal Reading Math Qualities Care Level 5 Level 5 Level 5 Level 5 You are here You are here You are here You are here 哭 2 -25 2 2 -Profile Profile Help Levels Help Profile Help Profile Help Levels (i) 0 € € **Request Submitted** Request test appointment Soft Skills Test and Courses Soft Skills Test and Courses **Critical Thinking Problem Solving** Passed Passed 0 0 Request test appointment Request test appointment eWORKs Profile

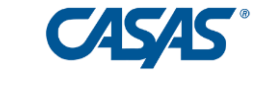

| <b>PSpro</b>       | A A A S Multisite                                   |                                |           |             |                          |            |              |           |   |  |
|--------------------|-----------------------------------------------------|--------------------------------|-----------|-------------|--------------------------|------------|--------------|-----------|---|--|
| acher Portal       |                                                     |                                |           |             |                          | Sea        | rch students |           | c |  |
|                    | Student ID 🕈                                        | Name                           | Status    | Total Hours | Hours<br>Since Last Test | Start Date | End Date     | In EWorks | C |  |
| , HSE All Subjects | 🖹 🗢 1665491                                         | Marzieh Rashidpoor<br>Babroudi | Inactive  | 1           |                          | 08/19/2023 | 09/01/2023   |           |   |  |
| shboard            | 🗎 🗢 1665758                                         | Tywayne Valdovinos             | Inactive  |             |                          | 08/19/2023 | 08/19/2023   |           |   |  |
| endance            | 🖹 🗢 1666031                                         | JK Jennifer Kim                | Inactive  |             |                          | 08/18/2023 | 08/18/2023   |           |   |  |
| ports              | P <mark>P                                   </mark> | RK Ragini Kumari               | Active    |             |                          | 08/18/2023 |              |           |   |  |
|                    | 👔 📌 6 <mark>4</mark> 20463                          | KS Kamaljeet Sandhu            | Completed | 40          |                          | 08/19/2023 | 12/03/2023   | Yes       |   |  |
|                    | Include in eWORKs system                            | CL Catherina Logan             | Completed | 19          |                          | 08/19/2023 | 12/03/2023   |           |   |  |
|                    | Evolude from eWORKs system                          | MC Morgyn Calvillo             | Completed | 113         | 2                        | 08/20/2023 | 11/17/2023   |           |   |  |
|                    | View test requests <sup>3</sup>                     | MK Makiz Kerchaert             | Inactive  | 6           |                          | 09/03/2023 | 09/15/2023   |           |   |  |
|                    | Enroll student with Alignmark                       | RC Rigo Castro                 | Inactive  |             |                          | 08/18/2023 | 08/18/2023   |           |   |  |
|                    | Show Alignmark credentials                          | RW Ruben West                  | Inactive  | 43          |                          | 08/18/2023 | 10/29/2023   |           |   |  |
|                    | Get Alignmark results                               | GP Genifer Padilla             | Inactive  |             |                          | 08/18/2023 | 08/18/2023   |           |   |  |
|                    | Show eWORKs Profile                                 | OC Olivia Camargo              | Inactive  |             |                          | 08/28/2023 | 08/28/2023   |           |   |  |
|                    | Show eWORKs Profile Detail                          | ET Erma Turrubiate             | Inactive  | 3           | 3                        | 10/07/2023 | 10/20/2023   |           |   |  |
|                    | Award eWORKs Certificate                            | (JB) Joshelyn Barragan         | Active    | 119         |                          | 08/18/2023 |              |           |   |  |
|                    | View eWORKs Certificate                             | <u> </u>                       |           |             |                          |            |              |           |   |  |

0207

部町良の
### Test Requests

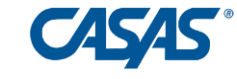

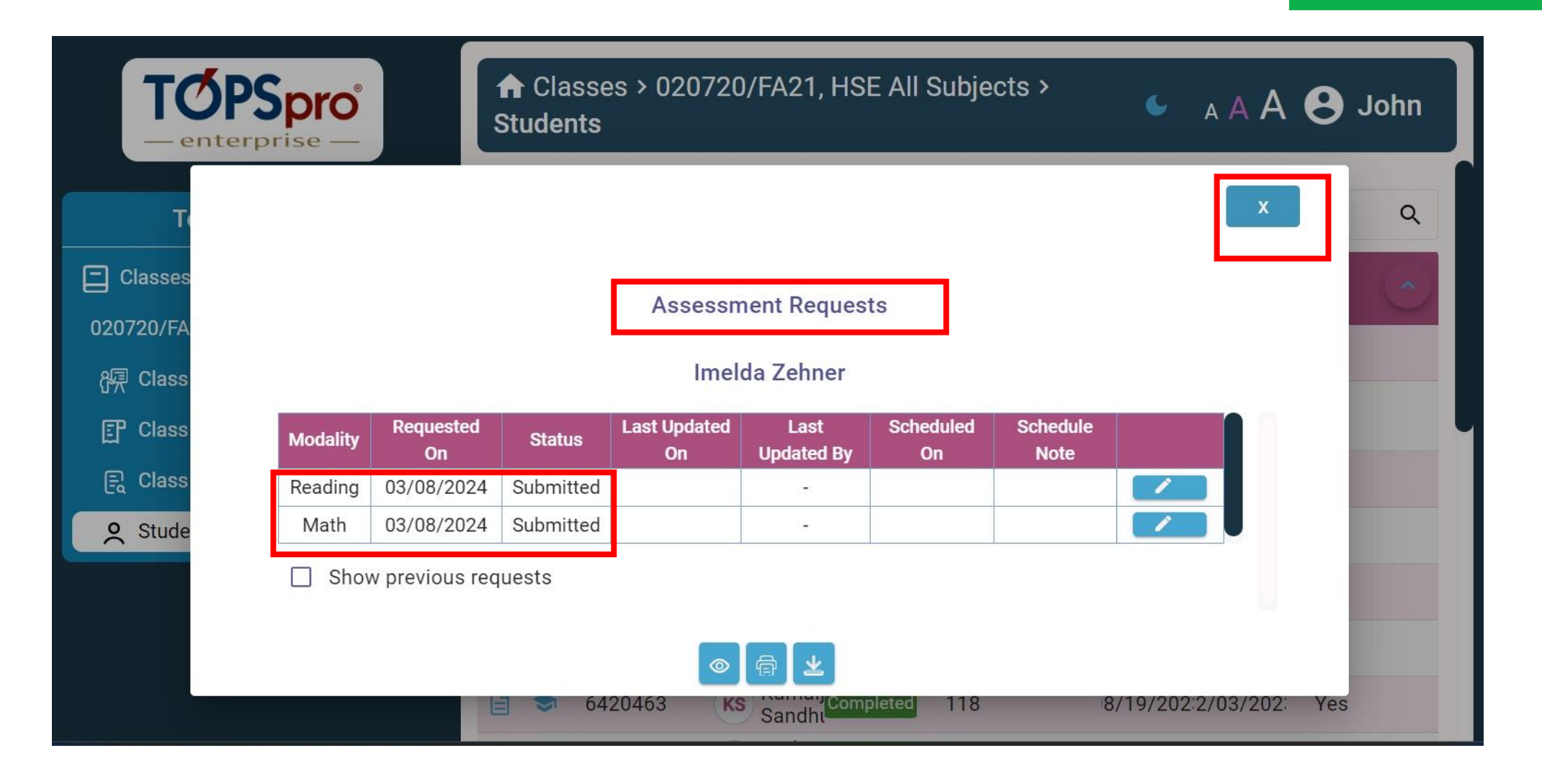

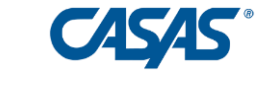

# Certify Skills with eWORKs Certificates

### **Issue Pathway Certificate**

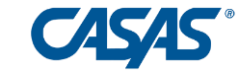

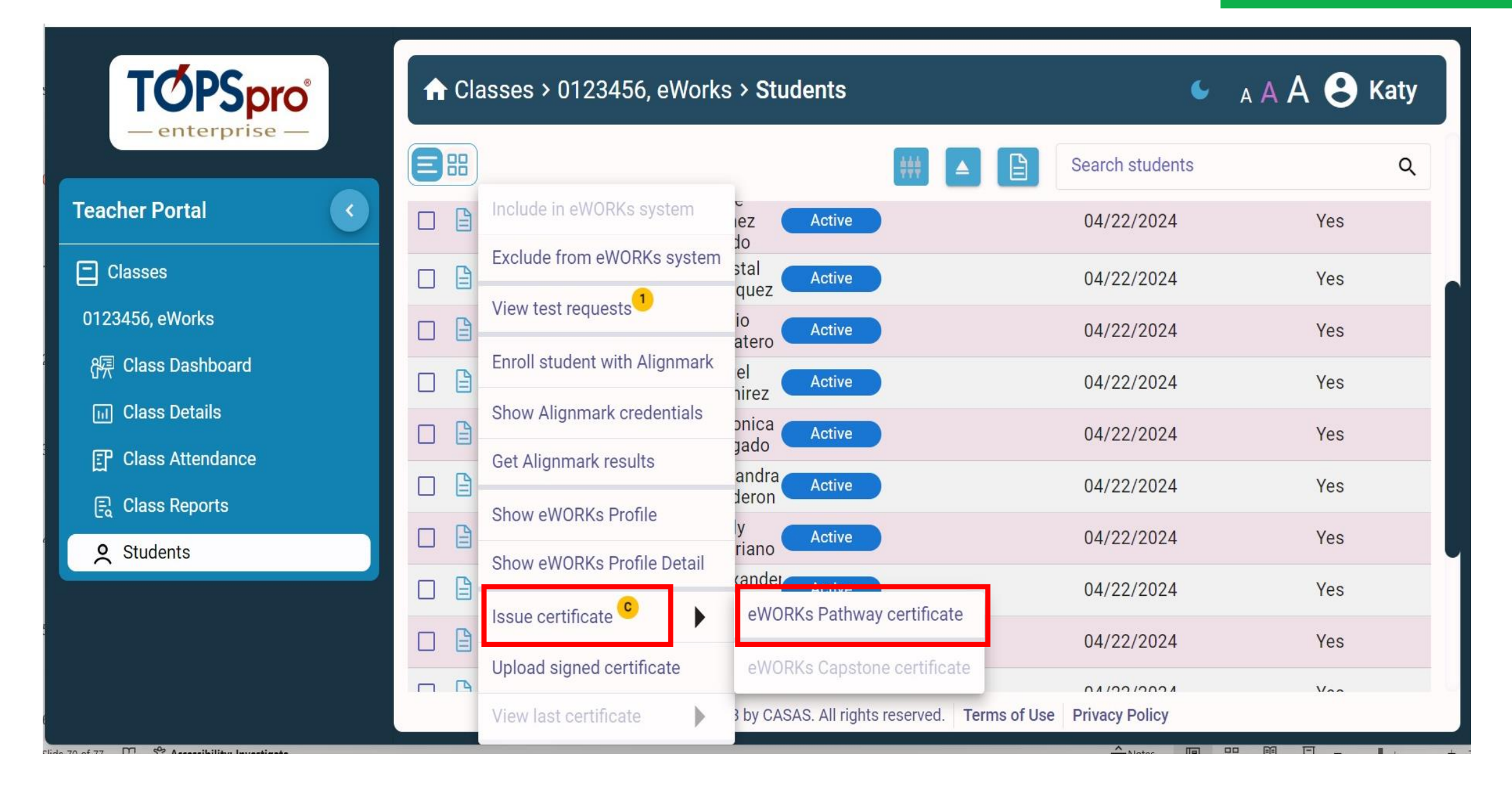

### Pathway Certificate - Front

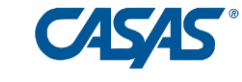

| V-LY-D                                                           |                 |                             | Rolling Hills Adult School       |  |  |  |  |  |  |  |
|------------------------------------------------------------------|-----------------|-----------------------------|----------------------------------|--|--|--|--|--|--|--|
| CALCORING CASAS                                                  |                 |                             |                                  |  |  |  |  |  |  |  |
| Workforce Readiness Skills                                       |                 |                             |                                  |  |  |  |  |  |  |  |
| Career Pathway Certificate                                       |                 |                             |                                  |  |  |  |  |  |  |  |
|                                                                  | Congra          | tulations!                  |                                  |  |  |  |  |  |  |  |
|                                                                  | This ce         | rtifies that                |                                  |  |  |  |  |  |  |  |
| Jacibe Wessell<br>has demonstrated the skill levels shown below. |                 |                             |                                  |  |  |  |  |  |  |  |
| Reading<br>Level 6                                               | Math<br>Level 6 | Customer<br>Care<br>Level 5 | Personal<br>Qualities<br>Level 5 |  |  |  |  |  |  |  |
|                                                                  |                 |                             |                                  |  |  |  |  |  |  |  |

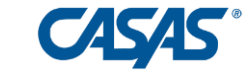

Pau

### eWORKs Profile

|                                                                           |       |                                                    | 8   | Tho f |                | a workforce skills have been identified                                                        | Soft | Skill | S |   |      |                                                                                              |                                                                                                    |  |
|---------------------------------------------------------------------------|-------|----------------------------------------------------|-----|-------|----------------|------------------------------------------------------------------------------------------------|------|-------|---|---|------|----------------------------------------------------------------------------------------------|----------------------------------------------------------------------------------------------------|--|
|                                                                           |       |                                                    |     | hu +h |                | dual's seenenges to ampleyer validated                                                         | B    |       |   |   | Adva | anced                                                                                        |                                                                                                    |  |
|                                                                           |       | by the individuals responses to employer-validated |     |       |                | 1                                                                                              | 2    | 3     | 4 | 5 | 6    | Personal Quality Skills demonstrated                                                         |                                                                                                    |  |
| and nationally normed assessments.                                        |       |                                                    |     |       |                |                                                                                                |      |       |   |   |      | Integrity                                                                                    |                                                                                                    |  |
| More detailed information can be found at www.casas.org (academic) and at |       |                                                    |     |       |                |                                                                                                |      |       |   |   |      | Has the opportunity to break a rule and get away with it,<br>but decides to follow the rule. |                                                                                                    |  |
| ork                                                                       | -rela | ated                                               | Aca | adem  | ww<br>ic Skill | w.alignmark.com (soft skills).<br>s                                                            |      |       |   |   |      |                                                                                              | Tries to stop others who are about to break a rule.<br>Reminds them of the rules and what could happen if they<br>get caught. Will go to a manager or supervisor if<br>necessary. |  |
|                                                                           | Bas   | sic                                                |     | Adv   | anced          |                                                                                                |      |       |   |   | ٠    |                                                                                              | Responsibility                                                                                                    |  |
|                                                                           | 2     | 3                                                  | 4   | 5     | 6              | Work-related Academic Skills typically demonstrated                                            |      |       |   |   |      |                                                                                              | Tries to keep private life from affecting work.                                                                                                    |  |
|                                                                           |       |                                                    |     |       |                | at this level                                                                                  |      |       |   |   |      |                                                                                              | Doesn't say "That's not my job." when something unusua<br>or unexpected comes up that needs to be done.                                                                           |  |
|                                                                           |       |                                                    |     |       |                | Can fluently read complex college and career entry-level texts,                                |      |       |   |   |      |                                                                                              | Willing to ask for help, more information or clearer<br>instructions.                                                                                                    |  |
|                                                                           |       |                                                    |     |       |                | ability to comprehend academic and figurative language within                                  |      |       |   |   |      |                                                                                              | Recognizes quality work, ready to go the extra mile to<br>make sure the job gets done right.                                                                                      |  |
|                                                                           |       |                                                    |     |       |                | In addition, can make logical and solid inferences, summaries, and paraphrases of texts        | _    |       |   |   |      |                                                                                              | Makes sure the job is done before leaving, does not leave<br>extra work for next shift.                                                                                           |  |
|                                                                           |       |                                                    |     |       |                | Can analyze how ideas and concepts interrelate as well as                                      |      |       |   | ٠ |      |                                                                                              | Self-Esteem                                                                                                    |  |
|                                                                           |       |                                                    |     |       |                | recognize and understand the use of satire, sarcasm and irony<br>and discern intended meaning. |      |       |   |   |      | 1                                                                                            | Willing to try new things, learn new skills and ask for help<br>when needed.                                                                                                    |  |
|                                                                           |       |                                                    |     |       |                | Can also consult several diverse media sources and present                                     |      | ٠     |   |   |      |                                                                                              | Self-Management                                                                                                    |  |
|                                                                           |       |                                                    |     |       |                | most problems in academic and professional settings.                                           |      |       |   |   |      |                                                                                              | When things get slow, finds something to do rather than wait to be told what to do                                                                                                |  |
|                                                                           |       |                                                    |     |       | ٠              | Math                                                                                           |      |       |   |   |      | 1                                                                                            | Sociability                                                                                                    |  |
|                                                                           |       |                                                    |     |       |                | Can solve problems using radicals and irrational numbers.                                      |      | •     |   |   | _    |                                                                                              | oolabiity                                                                                                    |  |
|                                                                           |       |                                                    |     |       |                | Can solve problems involving quadratic expressions, interpret and                              |      |       |   |   |      |                                                                                              | Is open and honest with coworkers because he/she                                                                                                    |  |

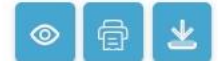

### Take Critical Thinking and Problem Solving Assessments

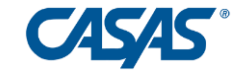

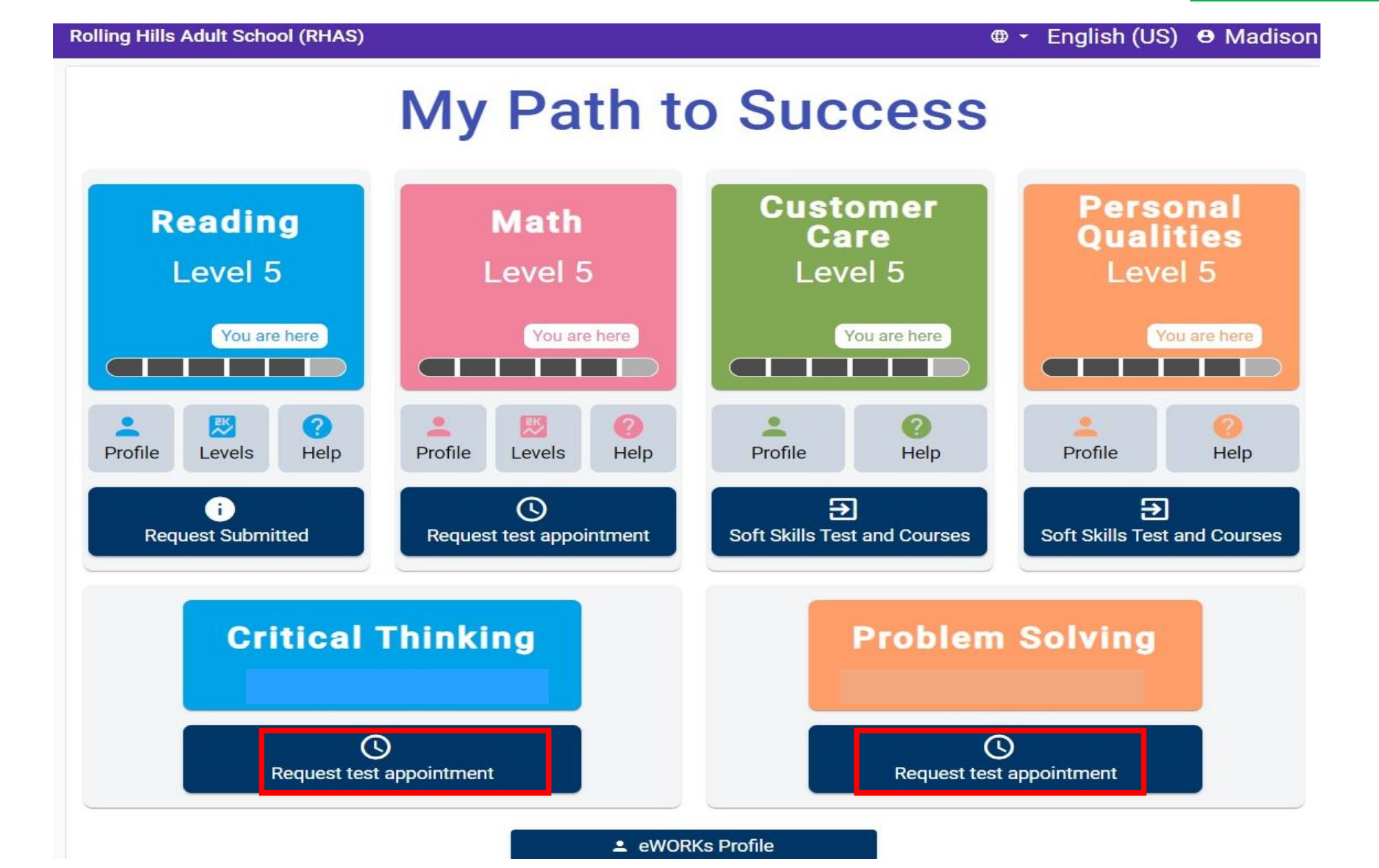

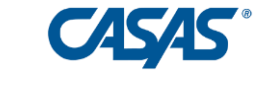

| Critical Thi | nking & <u>Problem Solving</u> Test Forms*  | Suggested Occupation/Industry<br>Applications                                                        |  |  |  |
|--------------|---------------------------------------------|----------------------------------------------------------------------------------------------------|--|--|--|
| Form 562:    | Processing Data and Money Transactions      | Banking, retail, administrative, clerical,<br>and other business occupations                         |  |  |  |
| Form 572:    | Helping People and Maintaining Safety       | Health, education, safety, and other human/social service occupations                                |  |  |  |
| Form 582:    | Analyzing Production and Promoting Teamwork | Manufacturing, technology, investigative, scientific, and other analytical occupations               |  |  |  |
| Form 583:    | Providing Customer Service and Solutions    | Customer service, sales, hospitality,<br>personal services, and other service<br>occupations         |  |  |  |
| Form 584:    | Working with Materials and Measurement      | Construction, maintenance and repair,<br>engineering, transportation, other hands-<br>on occupations |  |  |  |

\*Choose the test that best matches a learner's work experience and/or career interest

CASAS

|                               |          | Include in eWORKs system        |                                                 |                        |        |
|-------------------------------|----------|---------------------------------|-------------------------------------------------|------------------------|--------|
| TOPSpro                       | 🔒 Classe | Exclude from eWORKs system      | l Subjects > Students                           | S A A A                | 🔒 John |
| — enterprise —                |          | View test requests <sup>1</sup> |                                                 | Search students        | ۹      |
| Teacher Portal                |          | Enroll student with Alignmark   | Tes                                             | t                      | $\sim$ |
|                               |          | Show Alignmark credentials      | da Active                                       | 08/18/2023             | Yes    |
| 020720/FA21, HSE All Subjects |          | Get Alignmark results           | zieh<br>nidpo <mark>Inactive</mark> 13<br>'oudi | 08/19/202309/01/2023   | Yes    |
| 役录 Class Dashboard            |          | Show eWORKs Profile             | ayne Inactive                                   | 08/19/202308/19/2023   | Yes    |
| Class Attendance              |          | Show eWORKs Profile Detail      | nifer Inactive                                  | 08/18/202308/18/2023   | Yes    |
| ୍ର Class Reports              |          | Issue certificate 📀 🔹 🕨         | eWORKs Pathway certificate                      | 07/13/2023             | Yes    |
| Students                      |          | Upload signed certificate       | eWORKs Capstone certificate 7                   | 8 08/18/2023           | Yes    |
|                               |          | View last certificate           | aljee<br>Jhu Completed 118                      | 08/19/202312/03/2023   | Yes    |
|                               |          |                                 | herina<br>an 97                                 | 08/19/202312/03/2023   | Yes    |
|                               |          |                                 | rgyn Completed 185 1                            | 4 08/20/202311/17/2023 | Yes    |
|                               |          | © 2023 by 0                     | CASAS. All rights reserved. Terms of Us         | e Privacy Policy       |        |

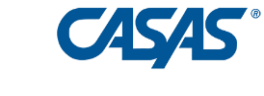

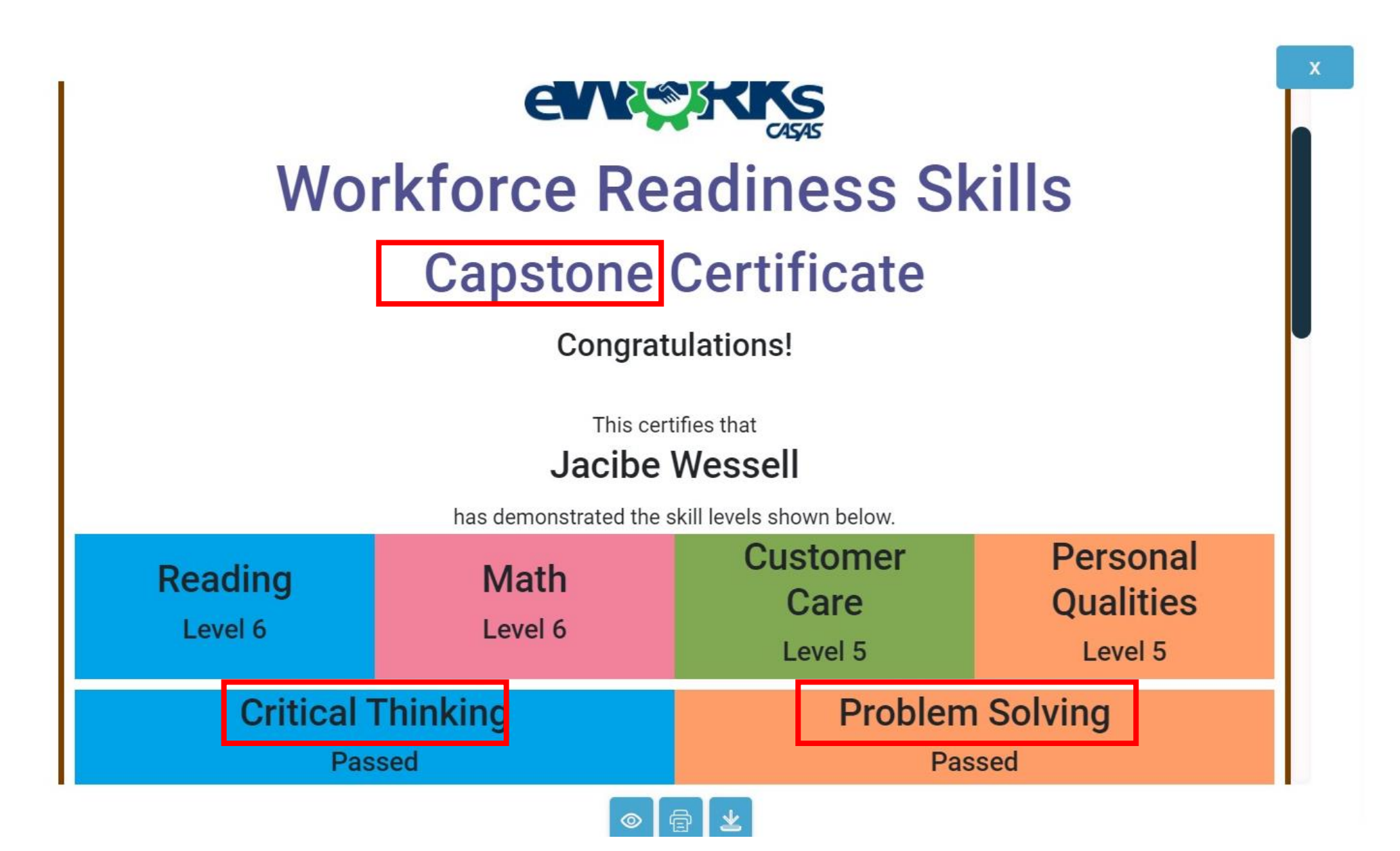

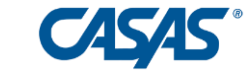

Pau

### eWORKs Profile

|                                    |                                                     |      |       | The      | fallaudir       | an workforme abills have been identified                                                       | Soft  | Skill | s |          |   |                                                                                                    |                                                                                                    |
|------------------------------------|-----------------------------------------------------|------|-------|----------|-----------------|------------------------------------------------------------------------------------------------|-------|-------|---|----------|---|----------------------------------------------------------------------------------------------------|----------------------------------------------------------------------------------------------------|
|                                    |                                                     |      |       | The last |                 | ig workforce skills have been identified                                                       | Basic |       |   | Advanced |   |                                                                                                    |                                                                                                    |
|                                    | by the individual's responses to employer-validated |      |       |          |                 |                                                                                                | 1     | 2     | 3 | 4        | 5 | 6                                                                                                    | Personal Quality Skills demonstrated                                                                                                    |
| and nationally normed assessments. |                                                     |      |       |          |                 |                                                                                                |       |       |   |          |   | +                                                                                                    | Integrity                                                                                                    |
| www.casas.org (academic) and at    |                                                     |      |       |          |                 |                                                                                                |       |       |   |          |   |                                                                                                    | Has the opportunity to break a rule and get away with it,<br>but decides to follow the rule.                                                                                     |
| or                                 | k-rel                                               | ated | d Aca | adem     | ww<br>nic Skill | w.alignmark.com (soft skills).<br>s                                                            |       |       |   |          |   |                                                                                                    | Tries to stop others who are about to break a rule.<br>Reminds them of the rules and what could happen if the<br>get caught. Will go to a manager or supervisor if<br>necessary. |
|                                    | Ba                                                  | sic  |       | Adv      | /anced          |                                                                                                |       |       |   |          |   |                                                                                                    | Responsibility                                                                                                    |
|                                    | 2                                                   | 2    | 4     | =        | 6               | Work-related Academic Skills typically demonstrated                                            |       | -     |   |          |   |                                                                                                    | Tries to keep private life from affecting work.                                                                                                    |
|                                    | -                                                   | J    |       | J        |                 | at this level                                                                                  |       |       |   |          |   | Doesn't say "That's not my job." when something unusua<br>or unexpected comes up that needs to be done. |                                                                                                    |
|                                    |                                                     |      |       |          |                 | Can fluently read complex college and career entry-level texts,                                |       |       |   |          |   |                                                                                                    | Willing to ask for help, more information or clearer<br>instructions.                                                                                                    |
|                                    |                                                     |      |       |          |                 | ability to comprehend academic and figurative language within                                  |       |       |   |          |   | Recognizes quality work, ready to go the extra mile to make sure the job gets done right.               |                                                                                                    |
|                                    |                                                     |      |       |          |                 | In addition, can make logical and solid inferences, summaries, and                             |       |       |   |          |   |                                                                                                    | Makes sure the job is done before leaving, does not leave<br>extra work for next shift.                                                                                          |
|                                    |                                                     |      |       |          |                 | Can analyze how ideas and concepts interrelate as well as                                      |       |       |   | +        |   |                                                                                                    | Self-Esteem                                                                                                    |
|                                    |                                                     |      |       |          |                 | recognize and understand the use of satire, sarcasm and irony<br>and discern intended meaning. |       |       |   |          |   |                                                                                                    | Willing to try new things, learn new skills and ask for hel<br>when needed.                                                                                                    |
|                                    |                                                     |      |       |          |                 | Can also consult several diverse media sources and present                                     |       | ٠     |   |          |   |                                                                                                    | Self-Management                                                                                                    |
| -                                  |                                                     | 1    |       |          |                 | most problems in academic and professional settings.                                           |       |       |   |          |   |                                                                                                    | When things get slow, finds something to do rather than wait to be told what to do.                                                                                              |
|                                    |                                                     |      |       |          | •               | Math                                                                                           |       |       |   |          |   |                                                                                                    | Sociability                                                                                                    |
|                                    |                                                     |      |       |          |                 | Can solve problems using radicals and irrational numbers.                                      |       |       |   |          |   |                                                                                                    | oociability                                                                                                    |
|                                    |                                                     |      |       |          |                 | Can solve problems involving quadratic expressions, interpret and                              |       |       |   |          |   |                                                                                                    | is open and honest with coworkers because he/she                                                                                                    |

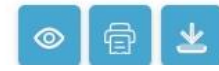

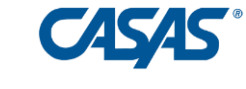

### In addition...

## Employer Survey

- Use to engage with local employers
- Use to determine employers' needs
- Use to match student skills with employers' needs

### Employer Survey

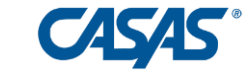

#### Customer Care (Soft) Skills

Please check the 8 most important **competencies** for your organization. Then, rank these 8 **competencies** in order of priority.

|   |                                                                                                    | Customer Care Competencies                                                                                                    | Skill                    |  |  |  |
|---|----------------------------------------------------------------------------------------------------|----------------------------------------------------------------------------------------------------|--------------------------|--|--|--|
|   | <ol> <li>Remains polite and professional when interacting with customers<br/>who make unreasonable demands.</li> </ol>                                                                                          |                                                                                                    |                          |  |  |  |
|   | 2                                                                                                    | Faced with a hostile customer, maintains positive demeanor and<br>earnestly attempts to help the customer.                                     |                          |  |  |  |
| - | <ul> <li>3 Increases customer loyalty by immediately addressing concerns and following up.</li> <li>4 Handles competing customer needs in a calm and helpful manner, follows through on commitments.</li> </ul> |                                                                                                    |                          |  |  |  |
|   |                                                                                                    |                                                                                                    |                          |  |  |  |
|   | 5                                                                                                    | Recognizes when it is best to personally handle customer needs<br>versus when to direct the customer elsewhere                                 | Decision<br>Making       |  |  |  |
|   | 6                                                                                                    | Recognizes priorities, then implements solutions based on an<br>understanding of business need.                                                |                          |  |  |  |
|   | <ul> <li>7 Decides when to vary from routine operating policies/guidelines and when to adhere to them.</li> <li>8 Recognizes when more information is needed for making a decision.</li> </ul>                  |                                                                                                    |                          |  |  |  |
|   |                                                                                                    |                                                                                                    |                          |  |  |  |
|   | 9                                                                                                    | Recognizes the limits of own authority, correctly decides when to use those limits in order to keep the customer satisfied.                    |                          |  |  |  |
|   | 10                                                                                                    | Evaluates alternatives strategies for customer satisfaction, then<br>chooses one that minimizes harm and makes the customer feel<br>supported. | Commitment<br>to Quality |  |  |  |
|   | 11 Proactively assists peers for the purpose of increasing overall quality of company operations.                                                                                                    |                                                                                                    |                          |  |  |  |
|   | 12                                                                                                    |                                                                                                    |                          |  |  |  |
|   | 13 Balances own work schedule against customer needs; willingly makes adjustments.                                                                                                    |                                                                                                    |                          |  |  |  |
|   | 14 Determines customer need and improves customer relations by<br>"listening" to customer comments and requests.                                                                                                |                                                                                                    |                          |  |  |  |

### Next Steps

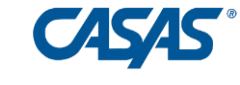

- Complete training, obtain certification see chatbox
- Review this presentation and the Implementation Guide on CASAS website, eWORKs Resources page
- Demo for your staff
- Set up eTests and Teacher Portal if you don't already have them
- Order eWORKs Units at orders@casas.org
- Identify eligible students
- Enroll students in eWORKs and Alignmark
- Invite students to create Student Portal login
- Students take soft skills assessments
- Questions: contact <u>eworks@casas.org</u> anytime.

### An eWORKs Recipe

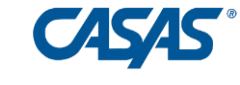

- eWORKs has a lot of ingredients that can be used in various ways.
- How would I do it if I was coordinating or teaching an eWORKs program at my school or organization?

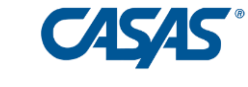

- eWORKs has a lot of ingredients that can be used in various ways.
- How would I do it if I was coordinating or teaching an eWORKs program at my school or organization?
- THE MAIN DISH:
- Before Class 1.
- Set up a standalone eWORKs-only class that meets for 1-2 hours a week and invite students from other classes to enroll in it, and/or
- Identify teachers who will incorporate eWORKs activities for 1-2 hours a week into their existing classes.
- (The following steps apply to me and/or other teachers I'm assisting)
- Be sure Teacher Portal accounts have the eWORKs features (graduation cap icon, etc. on the student list.) Slide 19.
- Confirm all students have a reading score of 217 or higher. Slide 16.
- Enroll students in eWORKs and Alignmark. Slides 18-20.

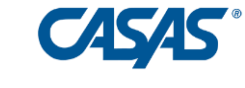

Class 1. In computer lab or in classroom with laptops or tablets.

- Send portal invites to students via text and email to create Student Portal accounts. Slides 22-26.
- If system says they have an account already, use *forgot password* link to reset.
- Show students how to go to eWORKs portal, Alignmark portal and take assessments. Slides 28-37
- Show example of eWORKs certificate. Inform students they earn a certificate when they take both soft skills assessments. Slides 76-77.

#### Homework

• Do Customer Care and Personal Qualities assessments. Slide 33-35

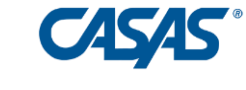

### Before Class 2

• Generate certificates for students who took both soft skills assessments. Slides 74-77

**Class 2.** In computer lab or classroom with laptops or tablets.

- Deliver certificates
- Show students how to see their eWORKs profile (slides 37-41), online courses and development plan.(Slides 51-57)

#### Homework

- Read eWORKs profile, note soft skills scores.
- Take online courses in skills where score is low.
- Read Development Plan, suggest a timeline for completing the activities suggested in Development Plan.

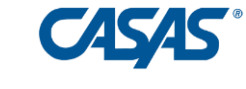

### Class 3. In class

• Review Development plan timeline with students one-on-one

### Homework

• Work on activities in Development Plan

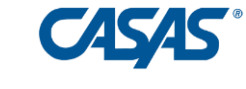

#### Before Class 4

- Look at students' eWORKs profiles (Slides 44-47), note skills where numerous students scored low.
- Use Discussion Guide Index (Slides 68-70) to select scenarios in Discussion Guide to address skills noted above

Class 4. In class

• Lead discussion of selected scenarios in Discussion Guide

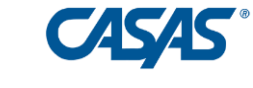

#### **Classes 5 and beyond**

- Repeat discussions of scenarios as needed
- Generate updated certificates when available

#### Homework

- Continue on activities in Development Plan
- Retake soft skills assessments when ready

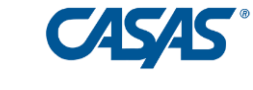

#### If student wants to pursue Capstone Certificate (Slides 78-79)

- Student requests to retake reading test if needed
- Student request to take/retake math test as needed
- When levels of reading, math, customer care and personal qualities are 5 or more, student requests to take Problem Solving and Critical Thinking assessments
- Teacher administers tests as requested (Slide 80)
- Teacher generates Capstone Certificate when all Problem Solving and Critical Thinking assessments are passed (Slide 81-82)

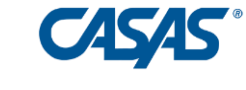

### THE GRAVY

Additional activity to do throughout the year:

- Engage local businesses with eWORKs survey (Slides 83-84).
- Reach out to:
- Local school districts
- Chambers of commerce
- Local workforce providers, One-stops, etc.
- Unions

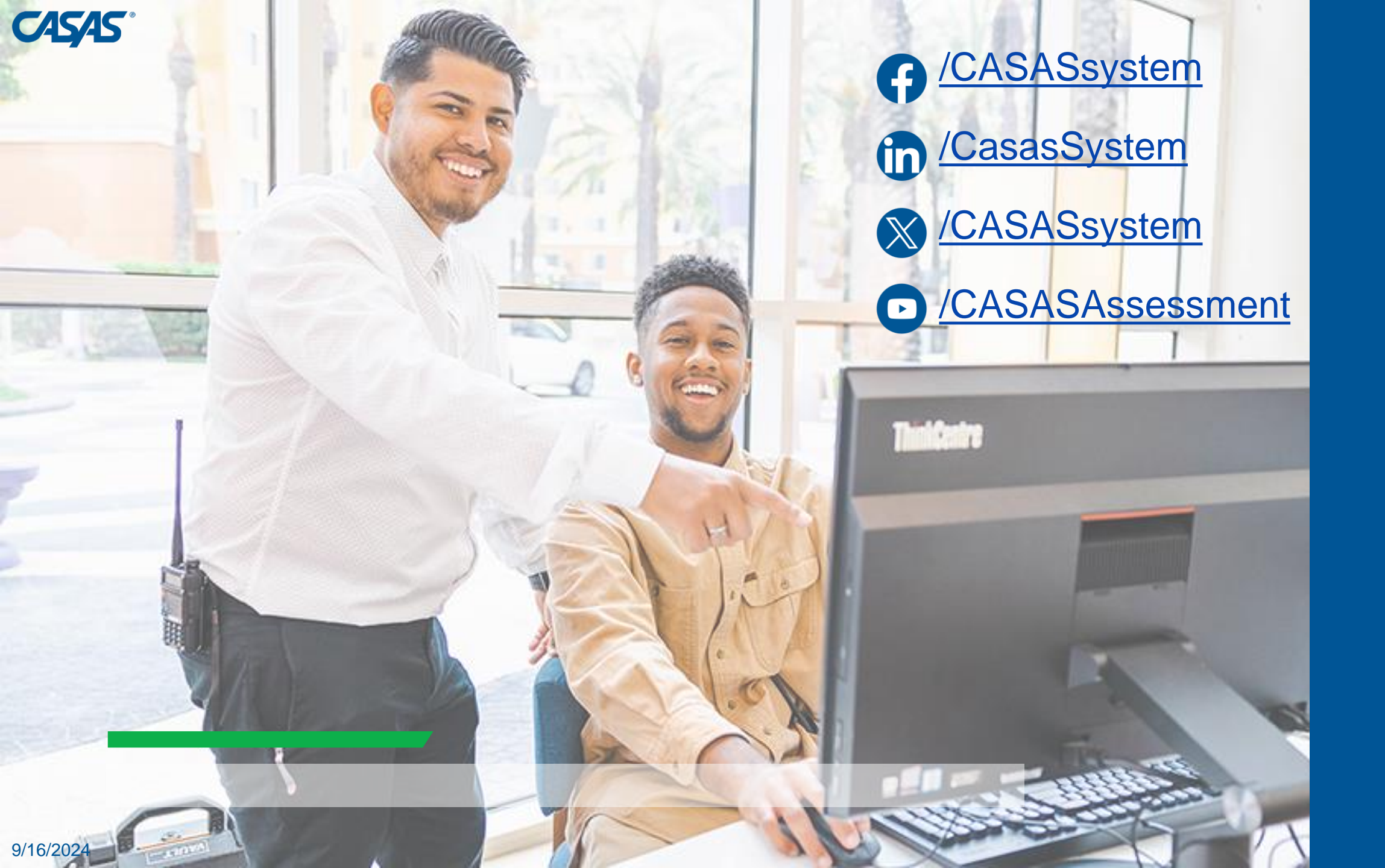